Programa Internacional de Formación Transversal de Doctorado Instituto de Investigación e Innovación Educativa Universidad de Oviedo

fores, 18-19 de noviembre de 2016

Construyendo mi biblioteca científica personal Búsquedas y gestión de fuentes documentales para la investigación (nivel II)

&

Emilio Delgado López-Cózar Universidad de Granada **Enrique Orduña-Malea** *Universidad Politécnica de Valencia* 

# Guión

- 1. Preliminares: La búsqueda bibliográfica
  - 1. Las bases de datos
  - 2. Estrategia de búsqueda
  - 3. Las alertas informativas: ¿cómo estar permanentemente informado?
  - 4. Cómo buscar trabajos sobre un tema de investigación
  - 5. Descargar y exportar los resultados
  - 6. Analizando cuantitativamente los resultados
  - 7. ¿Cómo acceder a los documentos?

# Guión

# 2. Mi biblioteca científica personal

2.1 ¿Cómo y dónde guardar y organizar mi bibliografía, mis anotaciones y mis documentos?
2.2 My Library (Google Scholar)
2.3 Mendeley

2.4 ¿Cómo redactar las citas y referencias bibliográficas?

«...No iniciar indagación alguna sin tener a la vista todos los antecedentes bibliográficos. Procediendo de esta suerte, se evita el doloroso desencanto producido al saber que hemos malgastado el tiempo redescubriendo cosas conocidas y descuidando, por consiguiente, el estudio profundo de las verdaderas lagunas del tema»

«Asegurémonos, pues, merced a una investigación bibliográfica cuidadosa, de la originalidad del hecho o idea que deseamos exponer...»

«Inútil es advertir que en la biblioteca del investigador deben figurar cuantos libros y revistas importantes concernientes a la especialidad vean la luz en las naciones más adelantadas. ....»

«Someteremos a estudio detenido las monografías debidas a los autores más geniales y que mayor impulso hayan dado a la cuestión (...) Es propiedad de todo buen libro que el lector recoja en él, no sólo las ideas expuestas deliberadamente por el autor, sino otras totalmente nuevas, y hasta diferentes para cada hombre, y que brotan del conflicto entre nuestro fondo de representaciones y los conceptos del texto. Por donde se ve que la monografía genial, con ser buena fuente de información científica, resulta además eficaz reactivo de nuestras propias cerebrales. Las cabezas humanas, como las palmeras del desierto, se fecundan a distancia...»

> Ramón y Cajal, S. Reglas y consejos sobre investigación científica. Los tónicos de la voluntad. Madrid: España, 2011

# La búsqueda bibliográfica

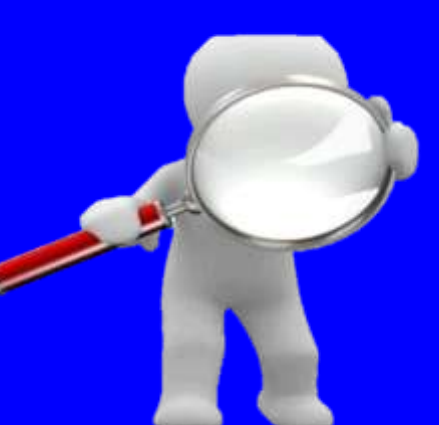

# Las bases de datos

## Bases de datos por tipo de publicación

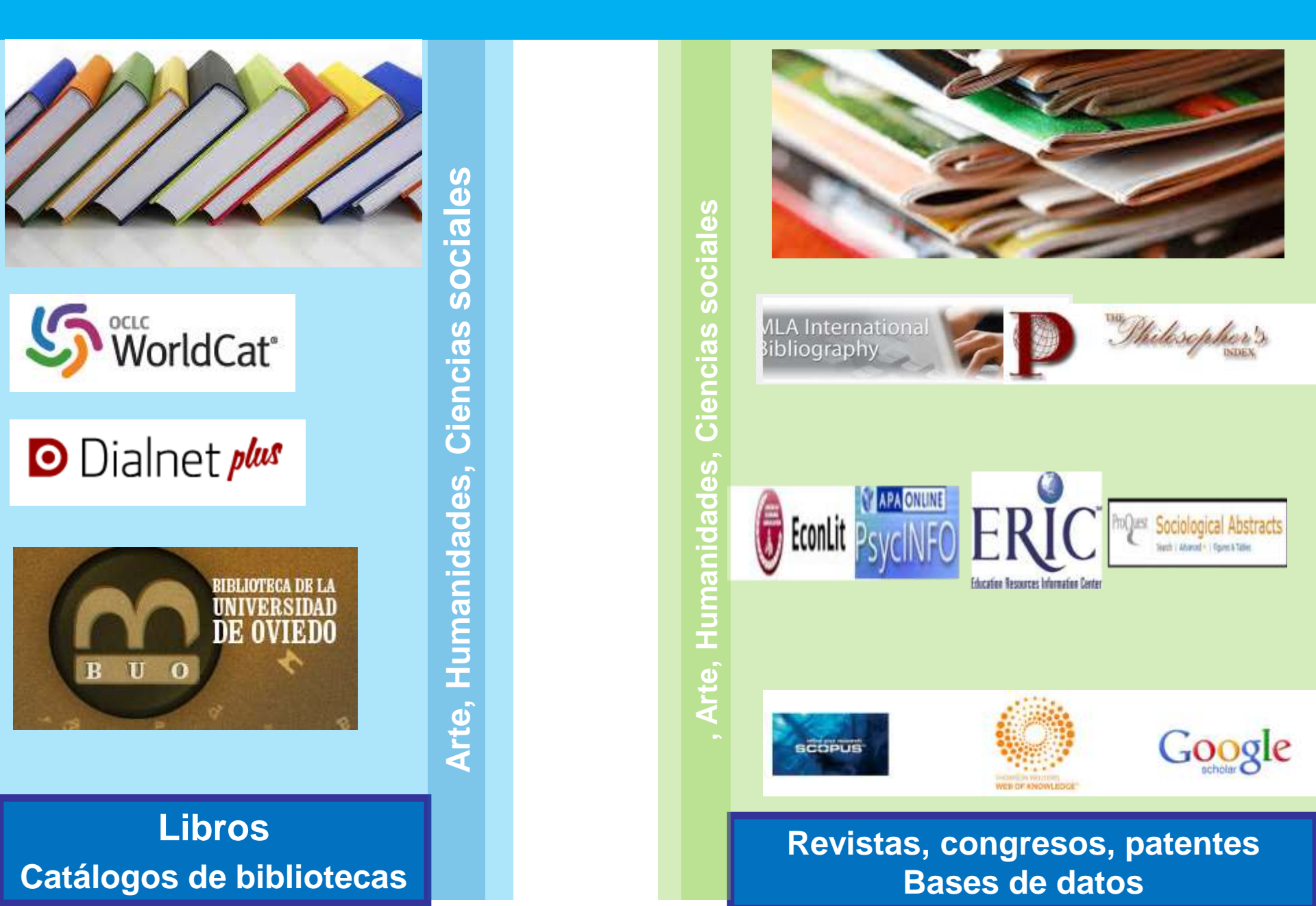

### Tipo bases de datos por disciplina

| Ciencia y<br>Tecnología                                        | Ciencias<br>Sociales                                                           | Arte y<br>Humanidades                                                                                                    |
|----------------------------------------------------------------|--------------------------------------------------------------------------------|----------------------------------------------------------------------------------------------------|
| Internacional<br>multidisciplinar<br>Web of Science<br>Scopus  | Internacional<br>multidisciplinar<br>Web of Science<br>Scopus, Google Scholar  | <ul> <li>Internacional<br/>multidisciplinar</li> <li>Google Scholar</li> <li>¿Web of Science?</li> <li>¿Scopus?</li> </ul> |
| Internacional<br>especializada<br>Pubmed, Scifinder,<br>Inspec | Internacional<br>especializada<br>PsycInfo, Econlit,<br>Sociological Abstracts | <ul> <li>Internacional<br/>especializada</li> <li>MLA, Philosophers<br/>Index, Art bibliography<br/>modern</li> </ul>      |
| Nacional                                                       | <ul> <li>Nacional</li> <li>Dialnet</li> </ul>                                  | <ul> <li>Nacional</li> <li>Dialnet</li> </ul>                                                                              |

### ¿Dónde están ubicadas las bases de datos?

# Todas las universidades suelen tener alojados los enlaces en la biblioteca. En la Universidad de Oviedo están aquí

| B U O                                                                                                    | Busc<br>BUOfind Ca                                                      | ar en esta Web Mapa web FAQ 44                                           | e-Revistas Repositorio |  |  |
|----------------------------------------------------------------------------------------------------|-------------------------------------------------------------------------|--------------------------------------------------------------------------|------------------------|--|--|
| · · · · · · · · · · · · · · · · · · ·                                                                                                    | Buscer                                                                  | ok                                                                       | 5                      |  |  |
| DESCÚBRENOS CATÁLOGO E-BIBLIOTECA S                                                                                                    | ERVICIOS AYUDAS                                                         | CURSOS ESP/                                                              | AÑOL I ENGLISH         |  |  |
| Inicio » e-Biblioteca » Bases de datos y plataformas                                                                                              |                                                                         |                                                                          |                        |  |  |
| Bases de datos y plataform<br>Más de un centenar de recursos donde encontr<br>múltiples disciplinas                                               | l <b>AS</b><br>ar textos y referencias sobre                            | e-Biblioteca<br>e<br>3 Bases de datos y platafo                          | rmas                   |  |  |
| Seleccione una cobertura temática (Arte y Humanidades, Ciencias, I                                                                                | Ciencias de la Salud, Ciencias                                          | <ul> <li>Libros electrónicos</li> </ul>                                  |                        |  |  |
| En el segundo desplegable puede filtrar por modo de acceso (libre, r                                                                              | estringido a la red de la Univers                                       | <ul> <li>Recursos electrónicos (<br/>temáticas y fuentes docu</li> </ul> | juías<br>imentales)    |  |  |
| de Oviedo o mediante conexión ICA-Citrix).                                                                                                    |                                                                         | > Tesis electrónicas                                                     |                        |  |  |
| Todas las Categorías • Filtrar                                                                                                    | <ul> <li>Repositorio institucional<br/>Universidad(RUO)</li> </ul>      | <ul> <li>Repositorio institucional de la<br/>Universidad(RUO)</li> </ul> |                        |  |  |
| Todas las Categorías Tiltrar                                                                                                    |                                                                         | > DigiBUO                                                                |                        |  |  |
| Búsqueda de bases de datos por título:                                                                                                    |                                                                         | <ul> <li>Otros repositorios digita</li> </ul>                            | les                    |  |  |
| Texto a buscar Q                                                                                                    |                                                                         | Te puede interesar                                                       |                        |  |  |
| *Las Bases de Datos con acceso mediante cliente ICA pueden reque<br>acceso. Para obtener ayuda sobre cualquier problema con el acceso a las bases | err <u>Sottware específico</u> para el<br>Ises de datos puede ponerse e | BU BU Prueba nue                                                         | stro                   |  |  |

contacto con buobases@uniovi.es

RUO Repositorio Institucional

# La búsqueda bibliográfica

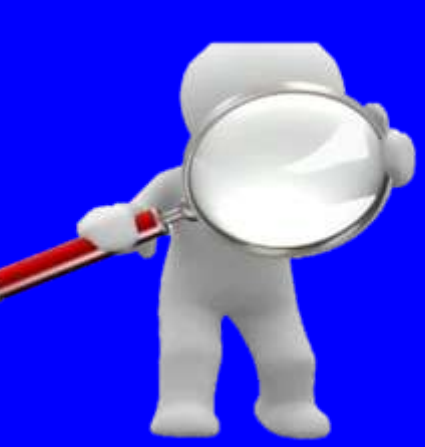

# La estrategia de búsqueda

# ¿Con qué palabras buscar?

Civil War Foreign Policy

Human Right International Relatior Middle East National Security North Korea Soviet Union Third World U.s. Foreign Policy United Nations United States Vietnam War On Terror World War II

Candidate Gene Enzyme Gene Expression Gene Flow Genetic Differentiation Genetic Diversity Genetic Factors Genetic Structure Genetic Variability Genetic Variation Mitochondrial Dna Polymorphism Population Genetics Single Nucleotide Polymorphism Wild Type

Abnormal Return Asset Prices Capital Market Corporate Governance Emerging Market Event Study Financial Market Interest Rate Market Efficiency Stock Exchange Stock Market Returns Stock Price Stock Returns Trade Volume\_garch model

allintitle: journals guidelines OR standards OR rules OR guides OR "schol -

# Definición de conceptos

- Identificar los conceptos nucleares de la búsqueda
- Buscar: sinónimos, términos genéricos, específicos, en otros idiomas (siempre en inglés)

| Google                                                                     |   | Delgado                                                        |
|----------------------------------------------------------------------------|---|----------------------------------------------------------------|
| Traductor                                                                  |   |                                                                |
| español italiano inglés Detectar idioma 👻                                  | + | italiano español inglés 👻 Traducir                             |
| la violenza di genere<br>la violenza domestica<br>violenza contro le donne | × | gender violence<br>domestic violence<br>violence against women |
| I I I I I I I I I I I I I I I I I I I                                      |   | ☆ □ ● <                                                        |

## Búsqueda temática por palabras clave o descriptores

| WEB OF SCIENC                                                                                                    | Етм                                                                                                    |                                            | Ç                     | THOMSON REUTERS                                                                                                    |
|----------------------------------------------------------------------------------------------------|----------------------------------------------------------------------------------------------------|--------------------------------------------|-----------------------|----------------------------------------------------------------------------------------------------|
| Buscar                                                                                                    | Mis                                                                                                    | is herramientas 🔻                          | Historial de búsqueda | Lista de registros marcados                                                                                            |
| Resultados: 5.251<br>(de Colección principal de Web of<br>Science)<br>Buscó: Título: ("gender violence" OR<br>"domestic violence" OR "violence                            | Ordenar por: Veces citado de mayor a menor frecuencia 🗸 Seleccionar página 🗗 🎽 Guardar en EndNote 🗸                                                                      | Agregar a la lista d                       | de registros marcados | Página 1 de 526 ►                                                                                                    |
| against women)<br>Periodo de tiempo: Todos los años.<br>Indices: SCI-EXPANDED, SSCI,<br>A&HCI, CPCI-S, CPCI-SSH, BKCI-S,<br>BKCI-SSH, ESCI, CCR-EXPANDED,<br>IC.<br>Menos | 1. PATRIARCHAL TERRORISM AND COMMON COUPLE VIOLENCE<br>WOMEN<br>Por: JOHNSON, MP<br>Conferencia: 1993 Conference on the Family and the Status of Women Ub<br>Fecha: 1993 | E - 2 FORMS OF VI<br>Jbicación: HO CHI MII | OLENCE AGAINST        | III Crear informe de citas<br>Veces citado: 692<br>(en la Colección principal<br>de Web of Science)<br>Conteo de uso ~ |

| Web Immagini                  | Altro                                                                                                    |
|-------------------------------|----------------------------------------------------------------------------------------------------|
| Google                        | "gender violence" OR "domestic violence" OR "violence against women"                                                                                                    |
| Scholar                       | Circa 745 risultati ( <b>0,17</b> sec)                                                                                                    |
| Articoli<br>La mia biblioteca | [CITAZIONE] Maltrattamento e violenza sulle donne. Volume II–Criteri, metodi e strumenti per<br>l'intervento clinico [Violence against women. Volume II-Criteria, methods<br>E Reale - 2011 - Milano: FrancoAngeli<br>Citato da 2 Articoli correlati Cita Salva |

# Las formas de buscar

### Primero, BUSCAR

| Búsqueda básica 🔽                                         |                                 | W                 | EB OF SCIENCE <sup>™</sup> |
|-----------------------------------------------------------|---------------------------------|-------------------|----------------------------|
| Ejemplo: oil spill* mediterranean                         | 8                               | Tema              | ~                          |
| AND <ul> <li>Ejemplo: oil spill* mediterranean</li> </ul> |                                 | Tema              | ✓ Buscar                   |
| + Agregar otro o                                          | campo   Borrar todos los campos |                   |                            |
| Document search   Author search   Affiliation sea         | arch   Advanced search          | Browse            | Sources Compare journals   |
| Search for Eg., "heart attack" AND stress                 | Article Title, Abstract, Key    | words             | • <b>a</b>                 |
| AND <ul> <li>Search for</li> </ul>                        | Article Title, Abstract, Key    | words             | ▼ ×                        |
| Add search field   Reset form                             |                                 |                   | Scopus                     |
| EconLit                                                   |                                 |                   |                            |
| Búsqueda básica Búsqueda avanzada - Acerca de             |                                 |                   |                            |
|                                                           |                                 |                   |                            |
| 🔲 Evaluado por expertos 🚯                                 |                                 | Búsqueda avanzada | Consejos de búsqueda       |
| Google<br>Scholar O Articles (                            | nclude patents) 🔵 Case lav      |                   | ٩                          |

# Las formas de buscar

### Después, FILTRAR

| Refinar resultados                                                                                                    | Search<br>Refine                                                                                                    | Google                               | Restringir resultados por                                                                                                    | Refinar su búsqueda                                                                                                    |
|----------------------------------------------------------------------------------------------------|----------------------------------------------------------------------------------------------------|--------------------------------------|----------------------------------------------------------------------------------------------------|----------------------------------------------------------------------------------------------------|
| Buscar en resultados de                                                                                                    | Limit to Exclude                                                                                                    | Coogie                               | Artículos evaluados por expertos                                                                                                    | Autor<br>Kirtley Shona (48)                                                                                                  |
| Categorias de Web of Solence  UNECRIVATION SCIENCE URBARY SCIENCE (85) MEDICINE GENERAL INTERNAL (47) ENGINEERING ELECTRICAL ELECTRICAL ELECTRICAL (21) PHYSICLOSY (21) | 2015     (26) >       2014     (27) >       2013     (35) >       2012     (40) >       2011     (22) >                                                                               | Scholar                              | <ul> <li>□ Tipo de fuente</li> <li>☞ Revistas científicas (15.342)</li> <li>☐ Libros (4.346)</li> </ul>                                        | <u>Anon</u> (25)<br><u>Massachusetts Med</u> (24)<br><u>? ? ?</u> (21)<br><u>Curran Everett D</u> (18)<br><u>Mostrar más</u> |
| NULTIDISCIPUINARY SCIENCES     (23)     más opoiones / valores     Refinar      Tipos de documento     ARTICLE (241)     SOITORIAL MATERIAL (152)     LETTER (45)       | View more           Author Name           Johnson, J.T.         (10)           Kennedy, D.W.         (10)           Benninger, M.S.         (10)           Jackler, R.K.         (10) | Articles<br>Case law                 | <ul> <li>Documentos de trabajo (3.409)</li> <li>Tesis doctorales y tesinas (92)</li> <li>Más opciones</li> <li>Fecha de publicación</li> </ul> | Año<br>2014 (1000)<br>2013 (891)<br>2012 (953)<br>2011 (957)                                                                 |
| BOOK REVIEW (41)     PROCESOINDS PAPER (40)     más opolones / valores     Refinar                                                                                      | Ruben, R.J. (10)      Subject Area      Medicine     (255)                                                                                                    |                                      | 1893 - 2015 (décadas)                                                                                                    | 2010 (946)<br>Mostrar más<br>Idioma                                                                                          |
| Areas de Investigación 4<br>Autores 4<br>Autoria conjunta 4                                                                                                    | Netoliane         (200)           Social Sciences         (50)           Chemistry         (40)           Englineering         (36)           Physics and Astronomy         (34)      | Any time<br>Since 2015<br>Since 2014 |                                                                                                    | <u>Inglés (eng)</u> (12086)<br><u>Coreano (kor)</u> (544)<br><u>N/A = No aplicable</u> (193)<br><u>Japonés (ipn)</u> (174)   |
| Editores 4 Titulos de fuentes 4 Titulos de colección 4                                                                                                    | Document Type           O Erratum         (297)           Article         (85)                                                                                                    | Since 2011<br>Custom range           | Actualizar                                                                                                    | <u>Alemán (qer)</u> (78)<br><u>Mostrar más</u><br>Contenido                                                                  |
| Titulos de conferencias 4<br>Años de publicación 4                                                                                                    | Editorial (50)     Letter (29)     Note (24)                                                                                                    | Sort by relevance<br>Sort by date    | Introducir fechas específicas                                                                                                    | Biografía (4)<br>Ficción (1)<br>No ficción (14995)                                                                           |
| Organizaciones-Nombre 4<br>preferido 4<br>Entidades financiadoras 4                                                                                                    | Source Title<br>Keyword<br>Affiliation                                                                                                    | ✓ include patents                    | Itulo de publicación                                                                                                    | Tema<br><u>Medicine</u> (107)<br><u>Library Science,</u> (42)                                                                |
| Idiomas 4<br>Países/Territorios 4                                                                                                    | Country/Territory<br>Source Type<br>Language                                                                                                    | ✓ include citations                  | Tipo de documento     Materia                                                                                                    | Law (33)<br>Lanquage, Linguis (30)<br>Medicine By Body (23)                                                                  |
| Acceso ablerto 📢                                                                                                    | Limit to Exclude                                                                                                    | 🔤 Create alert                       | 🗉 Idioma                                                                                                    | Mostrar más                                                                                                    |

# El botón de Google Scholar Bibliografía inmediata y a la carta

| 🔞 - Google Schola                                                                                                    | ar 🗙 🛐 - Google Scholar 🗙 🔼                                                                                                    |                    |                                   |                                       | Delgado 🛛 🗕 🗟 🗴                                                                                                    |
|----------------------------------------------------------------------------------------------------|----------------------------------------------------------------------------------------------------|--------------------|-----------------------------------|---------------------------------------|----------------------------------------------------------------------------------------------------|
| 🕂 🔿 🖸 🔒 http                                                                                                    | ps:// <b>scholar.google.com</b> /scholar?sciupd=1&oi=tb&hl=en&as_sdt=0,5                                                                                                    |                    |                                   |                                       | @, ☆ 🔶 ≡                                                                                                    |
| Aplicaciones 💎                                                                                                    | G Journal Metrics: R 🛛 🔀 Google Scholar 💎 🎕 Solicitud de Clave 🗋 Emilio_I                                                                                                    | Delgado            | _ 🗅 Alt                           | tmetri                                | pre                                                                                                    |
| Web Images                                                                                                    | More                                                                                                    |                    |                                   |                                       | ng the transatlantic gap in research excellence                                                                                                    |
| Google                                                                                                    |                                                                                                    |                    | •                                 | С                                     | Explaining the transatlantic gap in research                                                                                                    |
| Scholar                                                                                                    | 41 results (0.03 sec)                                                                                                    |                    |                                   |                                       | A Bonaccorsi, T Cicero, P Haddawy, SUL Hassan -<br>Scientometrics, 2016<br>Abstract The paper exploits a newly created dataset offering<br>several detailed bibliometric data and indicators on 251 subject<br>categories for a large sample of universities in Europe, North |
| My updates                                                                                                    | Recommended based on My Citations                                                                                                    | View:              | Тор                               |                                       | America and Asia. In particular, it addresses the controversial<br>issue of the distance                                                                                                    |
|                                                                                                    | Explaining the transatlantic gap in research excellence<br><u>A Bonaccorsi</u> , <u>T Cicero</u> , <u>P Haddawy</u> , <u>SUL Hassan</u> - Scientometrics, 2016 - Springer<br>6 days ago - Abstract The paper exploits a newly created dataset offering several det<br>bibliometric data and indicators on 251 subject categories for a large sample of unive<br>in Europe, North America and Asia. In particular, it addresses the controversial issue<br>Import into BibTeX Save More | tailed<br>ersities | gle                               |                                       | Para encontrar un artículo diferente, selecciona su título en la página.<br>Abrir resultados en una pestaña nueva                                                                                                    |
| The size and impact of the elite set of publications in scientome<br>assessments<br>P Vinkler - Scientometrics - Springer<br>6 days ago - Abstract Several scientometric impact indicators [total citations, h, g, and<br>index, percentage rank position (PRP), weighted citation share (WCS)] of 190 elite parts<br>15 members of the Hungarian Academy of Sciences active in three different fields we<br>Import into BibTeX Save More<br>[PDF] Citation benefit—A journal comparison metric based on full c<br>distributions<br><u>S Milojević</u> , <u>F Radicchi</u> - pdfs.semanticscholar.org<br>7 days ago - In this paper we present a new measure, "citation benefit", which quantifi<br>probability that a random paper in journal A has more citations than a random paper<br>journal B (50% means no benefit), and therefore provides an intuitive way to compare |                                                                                                    |                    | Settings<br>isults s<br>es<br>iks | Scholar E                             | Button for your browser //www.example.edu/paper.pdf Q. [PDF] "Cite"                                                                                                    |
|                                                                                                    |                                                                                                    |                    |                                   | 1. Einst<br>quan<br>cons<br>Scholar B | Item, A., B. Podolsky, and N. Rosen, 1935, "Can<br>stum-mechanical description of physical reality be<br>aldered complete?", Phys. Rev. 47, 777-780.                                                                                                    |
|                                                                                                    | importanto biblica. Save more                                                                                                    |                    |                                   |                                       |                                                                                                    |

#### [PDF] Information behaviour of scientists and the influence of social network

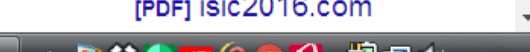

# La búsqueda bibliográfica

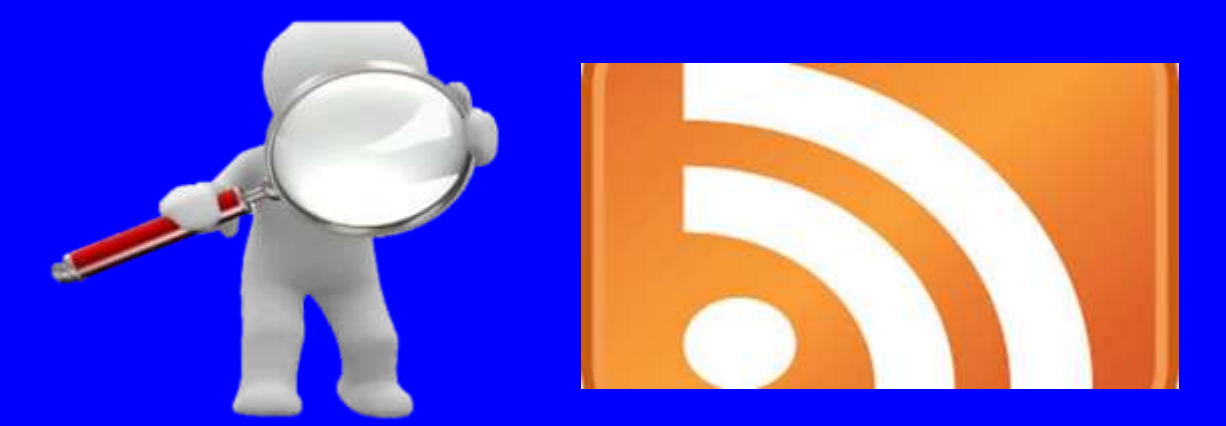

# ¿Cómo estar permanentemente informado? Las alertas informativas

### Crear alertas temáticas

Web of Science Google Scholar Scopus ...

# Seguir a científicos

Google Scholar Citations ResearchGate Mendeley Recibir recomendacions

Google Scholar Mendeley

Alertas documentos revistas grupos

Google Scholar Mendeley

## Creando una alerta temática

| Google                                                          | allintitle: "systematic review" "breast cancer"                                                                                                    |  |  |  |  |  |
|-----------------------------------------------------------------|----------------------------------------------------------------------------------------------------|--|--|--|--|--|
| Académico                                                       | Aproximadamente 611 resultados (0,13 s)                                                                                                    |  |  |  |  |  |
| Artículos                                                       | Sugerencia: Buscar solo resultados en español. Puedes especificar el idioma de búsqueda en Configuración de Google Académico                                                                                                    |  |  |  |  |  |
| Mi biblioteca ;Nuevo!                                           | Effects of exercise on <b>breast cancer</b> patients and survivors: a <b>systematic review</b> and meta-analysis [HTML] de nih.gov<br>ML McNeely, KL Campbell, BH Rowe Canadian Medical, 2006 - Can Med Assoc                                                                                                    |  |  |  |  |  |
| Cualquier momento<br>Desde 2014<br>Desde 2013                   | Background: Physical exercise has been identified as a potential intervention to improve<br>quality of life in women with <b>breast cancer</b> . We sought to summarize the available evidence<br>concerning the effects of exercise on <b>breast cancer</b> patients and survivors. Methods: We<br>Citado por 515 Artículos relacionados Las 11 versiones Importar al RefWorks Guardar Más |  |  |  |  |  |
| Desde 2013 Desde 2010 Intervalo específico                      | [HTML] Influence of delay on survival in patients with breast cancer: a systematic review       [HTML] de sciencedirect.com         MA Richards, AM Westcombe, SB Love, P Littlejohns The Lancet, 1999 - Elsevier       BACKGROUND: Most patients with breating than through screening. The impact on s and the start of treatment is controversia       Crear alerta                       |  |  |  |  |  |
| Buscar                                                          | A systematic review of genetic p                                                                                                    |  |  |  |  |  |
| Ordenar por relevancia<br>Ordenar por fecha                     | AM Dunning, CS Healey, PDP Pharoah.<br>Abstract Studies investigating the relation<br>risk are being reported with rapidly increases control studies that have examined<br>Consulta de alerta:<br>allintitle: "systematic review" "breast cancer"                                                                                                    |  |  |  |  |  |
| Buscar en la Web                                                | Citado por 527 Artículos relacionados<br>Correo electrónico: emiliodelgadougr@gmail.com                                                                                                    |  |  |  |  |  |
| Buscar sólo páginas en<br>español                               | Family history and the risk of brea<br>PDP Pharoah, NE Day, S Duffy Jo<br>Abstract An increased risk of breast cau                                                                                                    |  |  |  |  |  |
| <ul> <li>✓ incluir patentes</li> <li>✓ incluir citas</li> </ul> | has been demonstrated by many studies Número de resultados:<br>extent of this risk varies according to the<br>Citado por 407 Artículos relacionados                                                                                                    |  |  |  |  |  |
| ☑ Crear alerta                                                  | Cytetoxic and hormonal treatment<br>1,510<br>R Fossati C Confelonieri V Torri - Jou                                                                                                    |  |  |  |  |  |

# Siguiendo a un autor

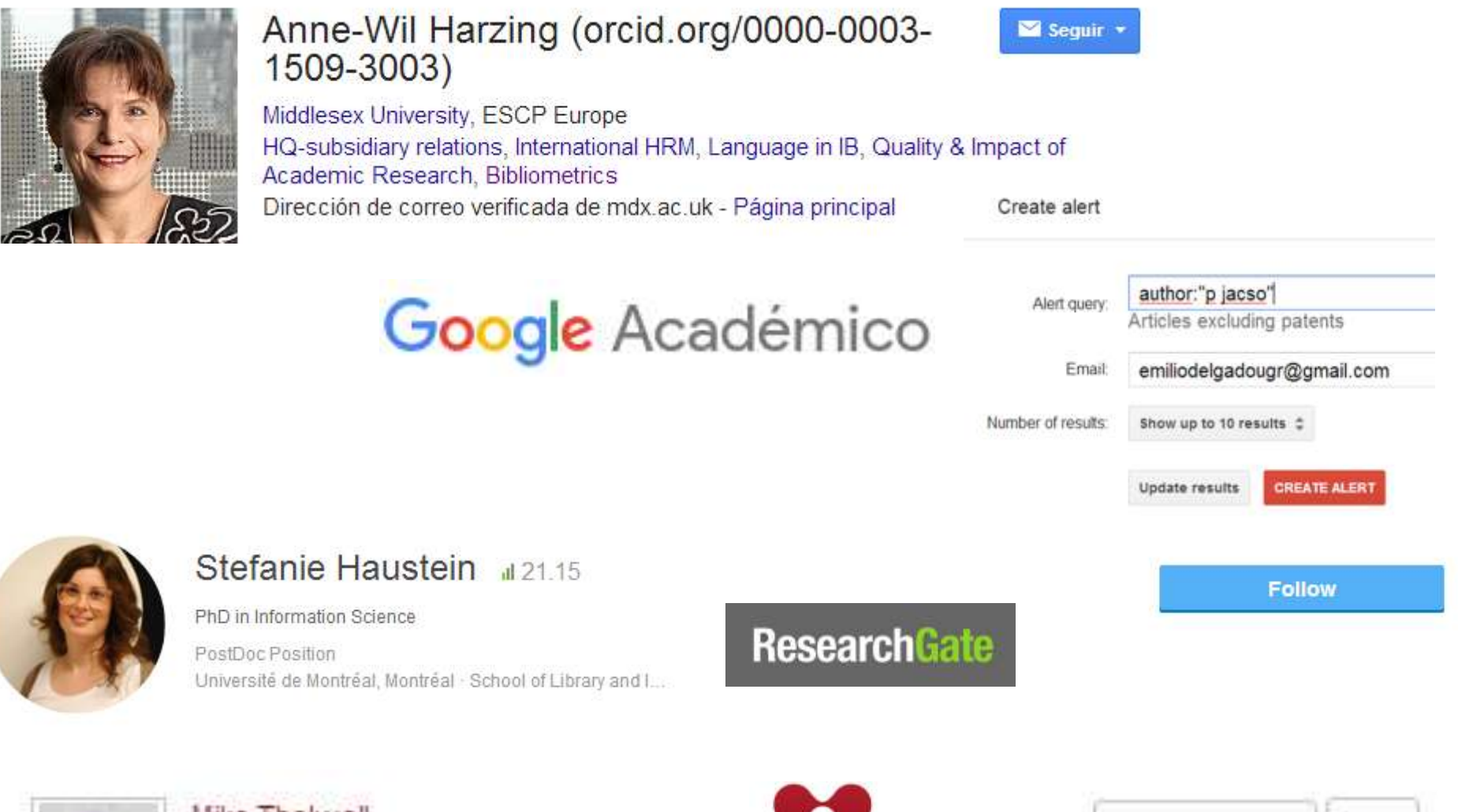

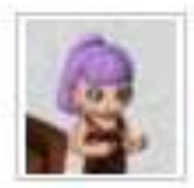

Mike Thelwall Professor Professor of Information Science

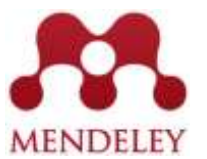

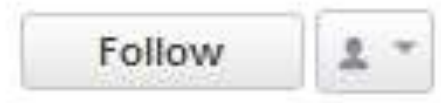

# Haciendo otros seguimientos

|                     | Dillingui                                                          |                                                          |                                                                  | Siguienc                          |             | arunc                        |                 |                              |                   |                       |
|---------------------|--------------------------------------------------------------------|----------------------------------------------------------|------------------------------------------------------------------|-----------------------------------|-------------|------------------------------|-----------------|------------------------------|-------------------|-----------------------|
| z R                 | Bibliometrics and Sc<br>colaboración científio                     | ientometrics pape<br>ca.                                 | rs. Bibliometría, o                                              | orguierre                         |             | grape                        | ogl             | e Scholar: Flagship          |                   | Nov 3                 |
|                     | 🚴 Ask to join group                                                | Follow grou                                              | p                                                                | 19 papers · 10 r                  | members     |                              |                 |                              |                   | 0.1.24                |
|                     | CSHL Library Bib<br>Papers on article-leve                         | oliometrics<br>el and journal-leve                       | el bibliometrics                                                 |                                   |             | o:[ allintitie: "google sci  | noiar" j [PDF]  | ISI CITATIONS AND GOO        | GLE               | Oct 31                |
| 7                   | 🔏 Join group 🐘                                                     | Follow group                                             |                                                                  | 5 papers · 1                      | member      | émico:El perfil de Lutz I    | Bornmann tier   | ne nuevos artículos. [PDF]   | On the            | Oct 29                |
| 7                   | Citation Analysis<br>Citation analysis, bib<br>and dynamic ecosyst | Bibliometrics<br>liometrics, and we<br>em. This increase | , and Webometri<br>bometrics intersect t<br>s the reach of acade | ics<br>to form an exciting<br>mic |             | Académico:Hay S              | igui            | iendo a                      | revista           | as                    |
|                     | 🔏 Join group 🐘                                                     | Follow group                                             |                                                                  | 248 papers 96 r                   | members     | alian El andi da Mari        | Sei             | iontom                       | otriog            | 1                     |
| Aleitas             | de Google Academ.                                                  | Alerta de Google Ac                                      | ademico - Moed, menk                                             | F., nuevos aniculos - Aleita de C | Google Acat | iemico:⊏i penii de ivioe(    | BC.             | lenton                       |                   | <b>C</b> T 24         |
| 🕁 📄 Alertas         | de Google Académ.                                                  | Alerta de Google Ac                                      | adémico - [ allintitle: "go                                      | oogle scholar" ] - Alerta de Goog | gle Académi | co:[ allintitle: "google sc. | An In           | ternational J                | ournal for a      | III_ <sub>ct 20</sub> |
| 1                   |                                                                    |                                                          |                                                                  |                                   |             |                              | St              | ay up to E                   | )ate              |                       |
| 🔯 📄 Alertas         | de Google Académ.                                                  | Alerta de Google Ac                                      | adémico - Hay nuevas o                                           | citas sobre mis artículos Alerta  | a de Google | Académico:Hay nuevas         | cita:           | Article abstrac              | ts by RSS         | ct 20                 |
| Académico           | Crear alerta                                                       |                                                          |                                                                  | Mostrar alertas                   | de Cecele   | Académico:Hay puqua          | oitar 🖂         | Degister for is              |                   | ot 15                 |
| Consulta de alert   | a: Citas de documentos                                             | "La investigación en                                     | biblioteconomia y doc                                            | cumentación"                      | de Google   | Academico.nay nuevas         | citas           | Register for jo              | umai updates      | CL 15                 |
| Correc electrónic   | emiliodelgadougr@g                                                 | gmail.com                                                |                                                                  |                                   | A 17 -      |                              | ' "1 (PDF1      | Paths of discovery:          |                   | Oct 13                |
| Número de resultado | S. Mostrar un máximo de 20                                         | resultados 💲                                             | Siguie                                                           | ndo las cit                       | as r        | ecibidas                     | 5               | r and or according.          |                   | 000.10                |
|                     | Actualizar resultados                                              | CREAR ALERTA                                             | р                                                                | or un docu                        | ıme         | nto                          | sobre m         | is artículos. (PDF) Tecnolo  | ogia da informaçá | Oct 13                |
| Muestra de resi     | ultados de búsqueda de                                             | esde 2013:                                               |                                                                  |                                   | Académi     | co:Nuevos artículos en n     | ni perfil (PDF) | Thomson Reuters y las alt    | metrics:          | Oct 10                |
| documentación       | ado ningun resultado par<br>"                                      | ra unas de docume                                        | ntos "La investigació                                            | on en biblioteconomia y           |             |                              |                 |                              |                   |                       |
| Acero               | a de Google Académico To                                           | odo acerca de Google                                     | Privacidad y condiciones                                         | Enviar comentarios                | de Google   | Académico:Hay nuevas         | citas sobre m   | nis artículos. [HTML] Are In | dian neuroscien(  | Oct 10                |
|                     |                                                                    |                                                          |                                                                  |                                   |             |                              |                 |                              |                   |                       |

### **Recibiendo recomendaciones de Mendeley**

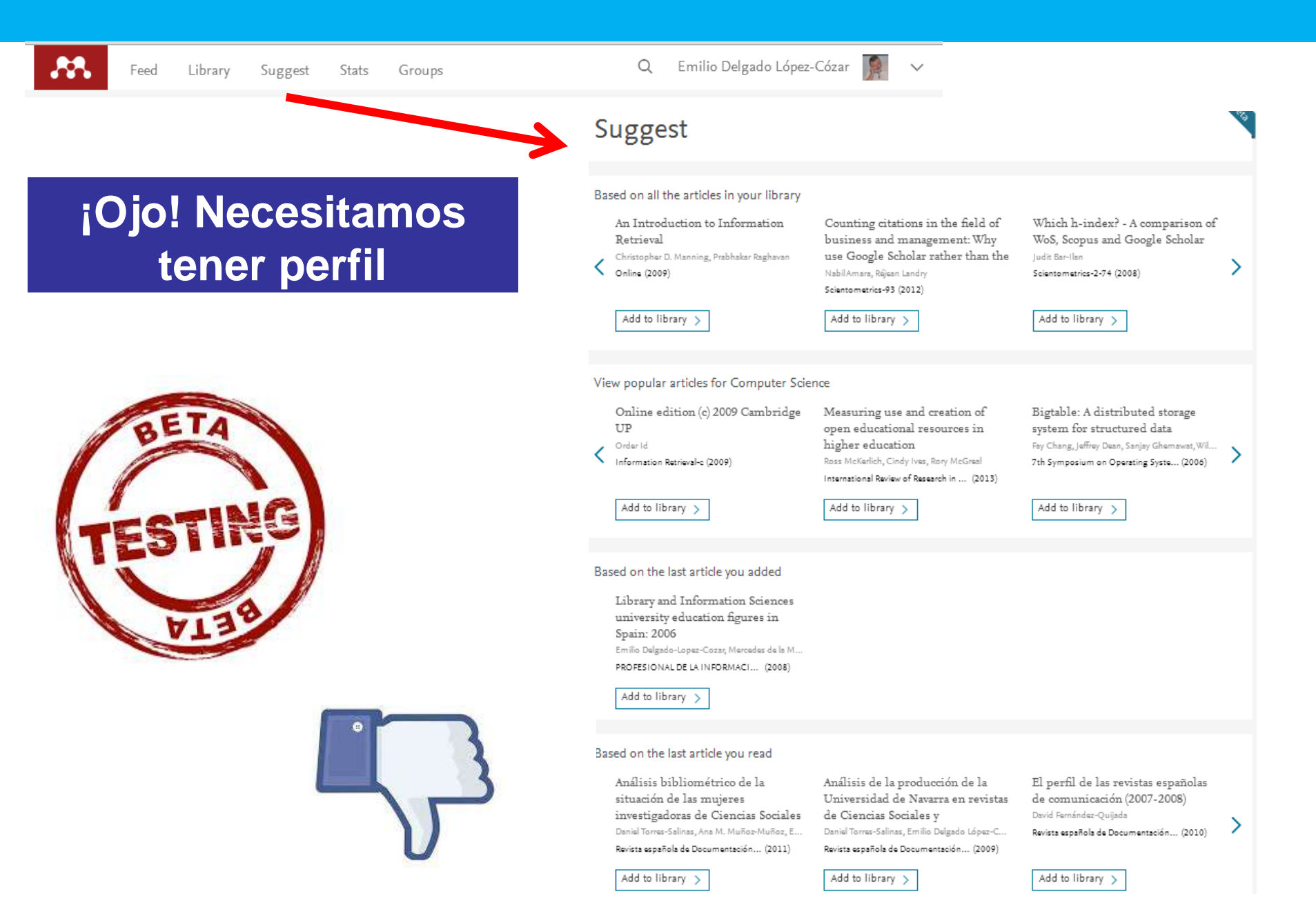

### Recibiendo recomendaciones de Google Scholar

### Dos veces a la semana se recibirán recomendaciones en función de nuestros documentos publicados, referencias bibliográficas citadas y citas recibidas

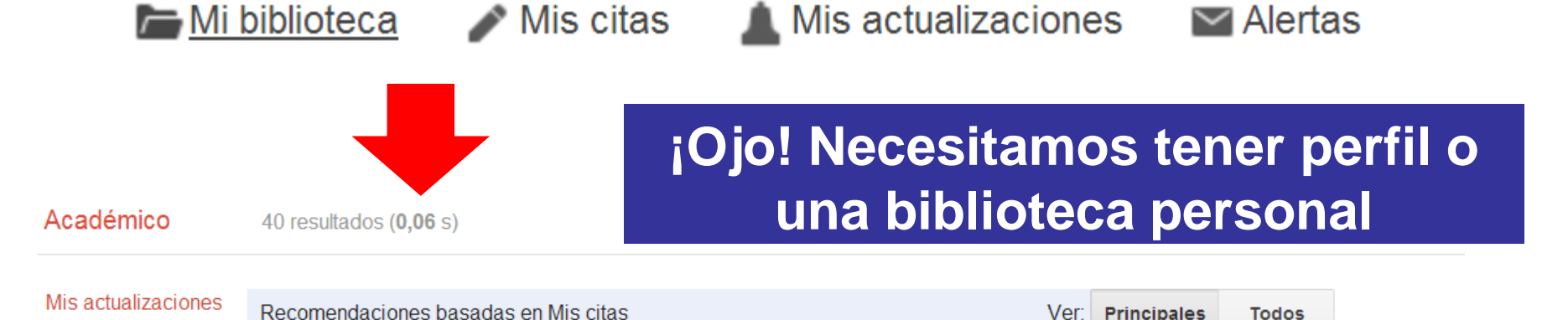

### [PDF] <u>"Books" and "Book Chapters" in the Book Citation Index (BKCI) and Science Citation Index (SCI, SoSCI, A&HCI)</u>

#### L Leydesdorff, U Felt - asis.org

hace 9 días - ABSTRACT In 2011, Thomson-Reuters introduced the Book Citation Index (BKCI) as part of the Science Citation Index (SCI). The interface of the Web of Science version 5 enables users to search for both "Books" and "Book Chapters" as new ...

#### Archetypal Scientists

#### C Seiler, K Wohlrabe - 2012 - papers.ssrn.com

hace 15 dias - Abstract: We introduce archetypal analysis as a tool to describe and categorize scientists. This approach identifies typical characteristics of extreme ('archetypal') values in a multivariate data set. These positive or negative contextual attributes can be ...

## **Recibiendo las alertas**

|                                                                                 | HERE ALL THAT ALL T                         | Alerta de Google Académico:El pe                                                                                                    | erfil de Moed. Henk F. tiene nuevos artículos.                                                                                                    |
|---------------------------------------------------------------------------------|---------------------------------------------|----------------------------------------------------------------------------------------------------|----------------------------------------------------------------------------------------------------|
| New research<br>from your network<br>ResearchGate<br>Recent publication updates | /inw all new research<br>View all updates   | [PDF] <u>Altmetrics as traces of the</u><br>HF Moed - arXiv preprint arXiv:1510.05<br>Abstract: I propose a broad, multi-dim<br>the computerization of the research pr<br>broadest sense, including all recent do | <u>computerization of the research process</u><br>(131, 2015<br>rensional conception of altmetrics, namely as traces of<br>rocess. Computerization should be conceived in its<br>evelopments in ICT and software, taking place in |
| 🖽 Remitente                                                                     | Asunto                                      |                                                                                                    | 🔺 🌞 Fecha                                                                                                    |
| ResearchGate                                                                    | • Emilio, 1 of your conne                   | ctions has updated publications                                                                                                    | 2015-09-07 10:04                                                                                                    |
| ResearchGate                                                                    | • Emilio, 1 of your conne                   | ctions has updated publications                                                                                                    | 2015-03-04 10:16                                                                                                    |
| ResearchGate                                                                    | • Emilio, 1 of your conne                   | ctions has updated publications                                                                                                    | 2015-09-30 10:05                                                                                                    |
| ResearchGate                                                                    | <ul> <li>Emilio, 1 of your conne</li> </ul> | ctions has updated publications                                                                                                    | 2015-07-19 10:03                                                                                                    |
| ResearchGate                                                                    | <ul> <li>Emilio, 1 of your conne</li> </ul> | ctions published new research                                                                                                    | 2015-11-17 10:07                                                                                                    |
| ResearchGate                                                                    | • Emilio, 1 of your conne                   | ctions published new research                                                                                                    | 2015-02-12 10:34                                                                                                    |
| ResearchGate                                                                    | <ul> <li>Emilio, 1 of your conne</li> </ul> | ctions published new research                                                                                                    | 2015-11-07 10:06                                                                                                    |
| ResearchGate                                                                    | <ul> <li>Emilio, 1 of your conne</li> </ul> | ctions published new research                                                                                                    | 2015-11-04 10:07                                                                                                    |
| ResearchGate                                                                    | <ul> <li>Emilio, 1 of your conne</li> </ul> | ctions published new research                                                                                                    | 2015-10-21 10:06                                                                                                    |
| ResearchGate                                                                    | <ul> <li>Emilio, 1 of your conne</li> </ul> | ctions published new research                                                                                                    | 2015-08-21 10:05                                                                                                    |
| ResearchGate                                                                    | <ul> <li>Emilio, 1 of your conne</li> </ul> | ctions published new research                                                                                                    | 2015-10-10 10:06                                                                                                    |
| ResearchGate                                                                    | <ul> <li>Emilio, 1 of your conne</li> </ul> | ctions published new research                                                                                                    | 2015-03-16 10:59                                                                                                    |
| ResearchGate                                                                    | <ul> <li>Emilio, 1 of your conne</li> </ul> | ctions published new research                                                                                                    | 2015-09-21 10:04                                                                                                    |
| ResearchGate                                                                    | <ul> <li>Emilio, 1 of your conne</li> </ul> | ctions published new research                                                                                                    | 2015-03-25 10:30                                                                                                    |
| ResearchGate                                                                    | <ul> <li>Emilio, 1 of your conne</li> </ul> | ctions published new research                                                                                                    | 2015-09-08 10:07                                                                                                    |
| ResearchGate                                                                    | <ul> <li>Emilio, 1 of your conne</li> </ul> | ctions published new research                                                                                                    | 2015-04-11 10:17                                                                                                    |
| ResearchGate                                                                    | • Emilio, 1 of your conne                   | ctions published new research                                                                                                    | 2015-07-31 10:05                                                                                                    |
| ResearchGate                                                                    | • Emilio, 1 of your conne                   | ctions published new research                                                                                                    | 2015-04-27 10:35                                                                                                    |
| ResearchGate                                                                    | <ul> <li>Emilio, 1 of your conne</li> </ul> | ctions published new research                                                                                                    | 2015-07-04 10:02                                                                                                    |

# Búsqueda temática

Cómo buscar trabajos sobre un tema de investigación

# Un procedimiento simple y sencillo

### **REQUISITO IMPRESCINDIBLE**

Es imprescindible disponer de un documento que sea absolutamente pertinente en su tema

### Artículos relacionados

La base de datos buscará los documentos similares por las palabras que contienen y devolverá un listado de Google Q

documentos

Académico

Aproximadamente 101 resultados (0,03 s)

Artículos relacionados [LIBRO] Violence against women: the hidden health burden

LL Heise, J Pitanguy, A Germain - 1994 - agris.fao.org Gender-based violence, including rape, domestic violence, mutilation, murder and sexual abuse is a profound health problem for women across the globe. Although gender violence is a significant cause of female morbidity and mortality, it is almost never seen as a public ... Citado por 828 Artículos relacionados Las 4 versiones Citar Guardar Más

Violence against women: a neglected public health issue in less developed countries LL Heise, A Raikes, CH Watts, AB Zwi - Social science & medicine, 1994 - Elsevier Abstract Violence against women is a significant public health issue in countries of both the industrialized and less developed world. This paper describes the magnitude and health consequences of domestic violence and rape, with an emphasis on developing countries; ... Citado por 345 Artículos relacionados Las 12 versiones Citar Guardar Más

# **Artículos relacionados**

**Gender violence**: Transgender experiences with violence and discrimination <u>EL Lombardi</u>, RA Wilchins, D Priesing... - Journal of ..., 2002 - Taylor & Francis Abstract There is a pervasive pattern of discrimination and prejudice against transgendered people within society. Both economic discrimination and experiencing violence could be the result of a larger social climate that severely sanctions people for not conforming to ... Cited by 506 Related articles All 8 versions Save More

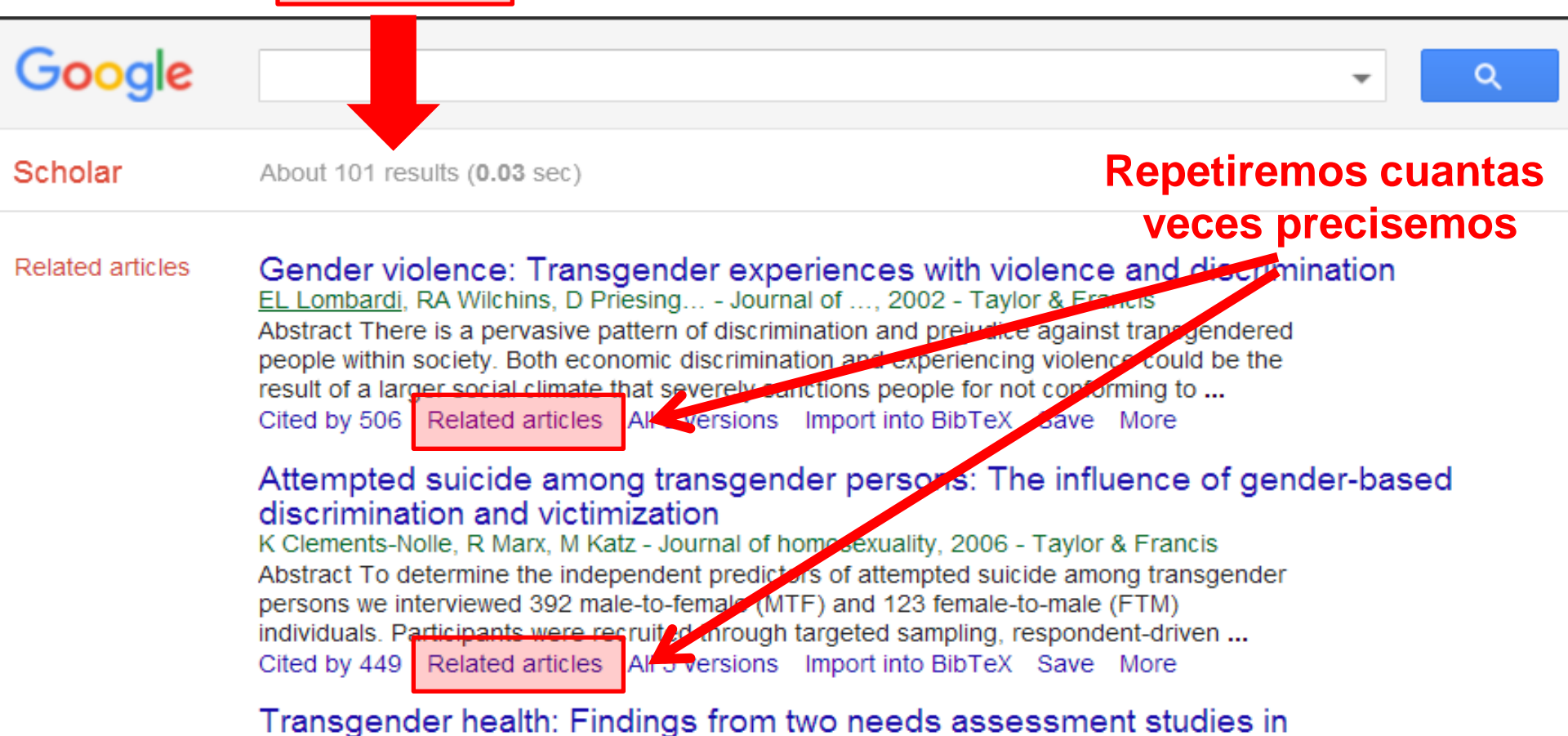

# Artículos relacionados

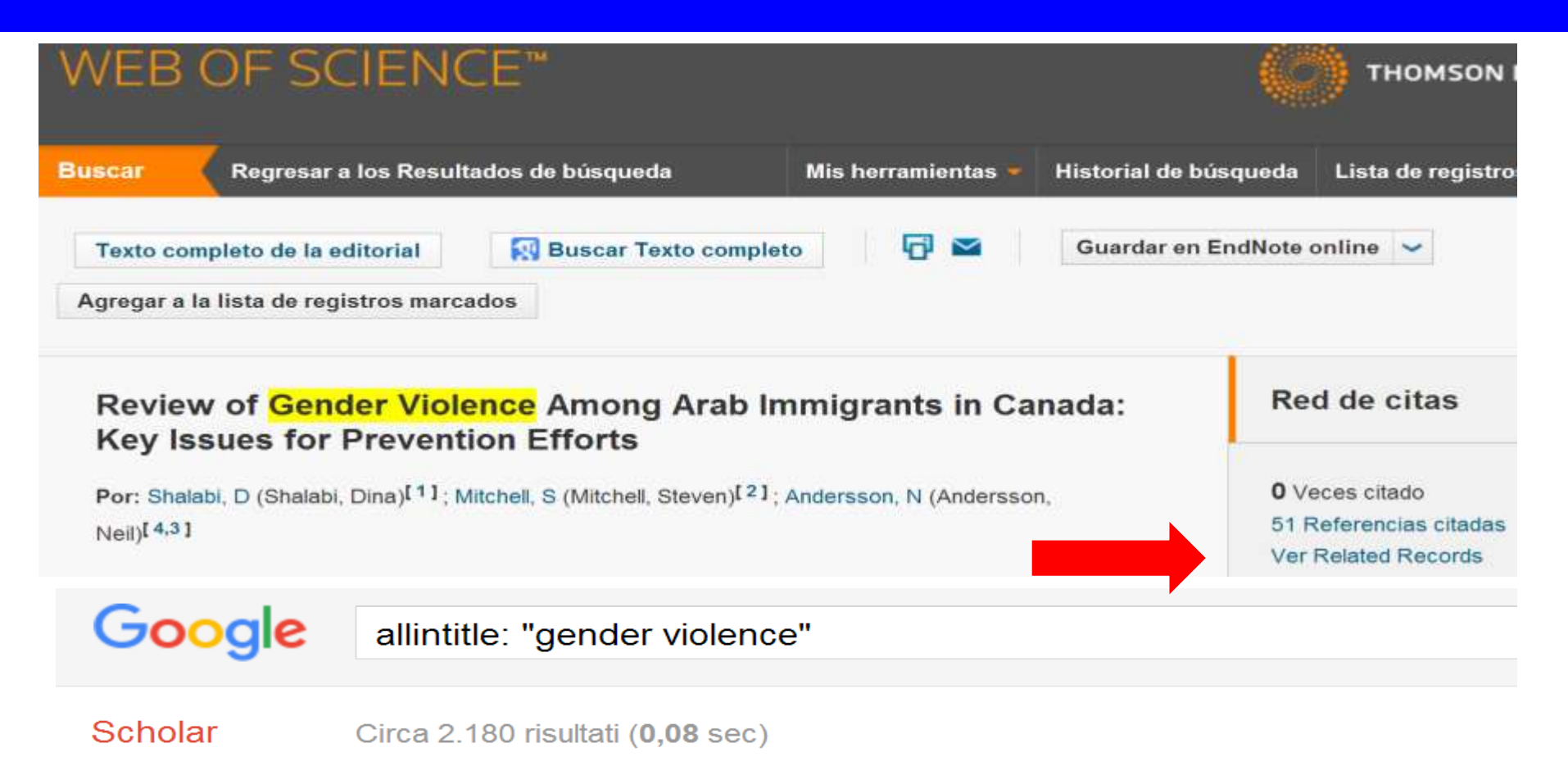

Suggerimento: Cerca risultati solo in Italiano . Puoi specificare la lingua di ricerca su Impostazioni Scholar.

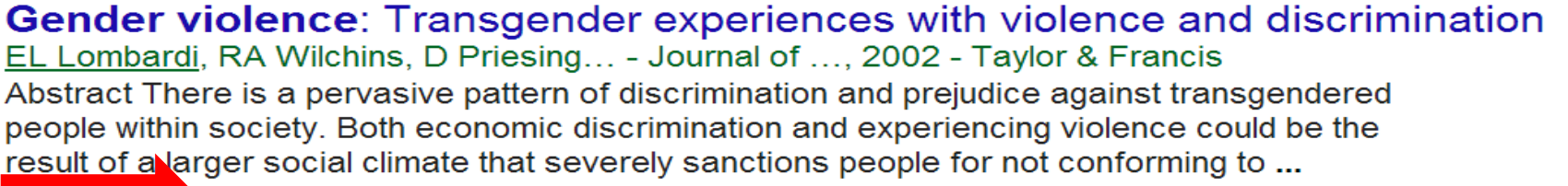

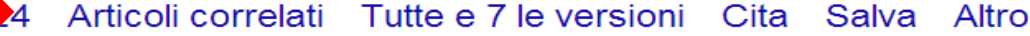

## Un procedimiento simple y sencillo

### **REQUISITO IMPRESCINDIBLE**

Es imprescindible disponer de un documento que sea absolutamente pertinente en su tema

# Artículos citados

Pincha en artículos citados: se mostrarán los artículos que citan a nuestro documento. Cuando un artículo cita a otro es que lógicamente tratan del mismo tema, esto es, los documentos guardarán afinidad temática

# **Artículos citados**

Gender violence: Transgender experiences with violence and discrimination EL Lombardi, RA Wilchins, D Priesing... - Journal of ..., 2002 - Taylor & Francis Abstract There is a pervasive pattern of discrimination and prejudice against transgendered people within society. Both economic discrimination and experiencing violence could be the result of a larger social climate that severely sanctions people for not conforming to ... Cited by 506 Related articles All 8 versions Save More OJO limitación: la búsqueda Scholar About 506 results (0.05 sec) es prospectiva Gender violence: Transgender experiences with violence and discrimination All citations Search within citing articles Articles Attempted suicide among transgender persons: The influence of gender-based Case law discrimination and victimization My library K Clements-Nolle, R Marx, M Katz - Journal of homosexuality, 2006 - Taylor & Francis

Abstract To determine the independent predictors of attempted suicide among transgender persons we interviewed 392 male-to-female (MTF) and 123 female-to-male (FTM) individuals. Participants were recruited through targeted sampling, respondent-driven ... Cited by 449 Related articles All 5 versions Import into BibTeX Save More

Any time

Since 2016 Since 2015

Since 2012

Custom range...

Sort by relevance

Sort by date

### Emotional distress among LGBT youth: The influence of perceived discrimination based on sexual orientation

J Almeida, <u>RM Johnson</u>, <u>HL Corliss</u>, <u>BE Molnar</u>... - Journal of youth and ..., 2009 - Springer Abstract The authors evaluated emotional distress among 9th–12th grade students, and examined whether the association between being lesbian, gay, bisexual, and/or transgendered (ie, "LGBT") and emotional distress was mediated by perceptions of having ...

## La búsqueda clásica Utilizando el lenguaje natural

| Google                                      | racism inmigrants africa "gender violence" OR "violence against women" OR |                                                              |  |  |  |  |
|---------------------------------------------|---------------------------------------------------------------------------|--------------------------------------------------------------|--|--|--|--|
| Académico                                   | Buscar artículos                                                          | ×                                                            |  |  |  |  |
| Addemico                                    | con <b>todas</b> las palabras                                             | racism inmigrants africa                                     |  |  |  |  |
|                                             | con la <b>frase exacta</b>                                                |                                                              |  |  |  |  |
| Artículos                                   | con <b>al menos una</b> de las<br>palabras                                | "gender violence" "violence against women" "domestic violend |  |  |  |  |
| Mi biblioteca                               | sin las palabras                                                          | "south africa"                                               |  |  |  |  |
| Cualquier momento                           | donde las palabras aparezcan                                              | en todo el artículo 🌲                                        |  |  |  |  |
| Desde 2010<br>Desde 2015                    | Mostrar artículos escritos por                                            |                                                              |  |  |  |  |
| Desde 2012                                  |                                                                           | p. ej., "García Márquez" o Cela                              |  |  |  |  |
| Intervalo específico                        | Mostrar artículos publicados en                                           |                                                              |  |  |  |  |
|                                             |                                                                           | p. ej., JAMA o Gaceta Sanitaria                              |  |  |  |  |
| Ordenar por relevancia<br>Ordenar por fecha | Mostrar artículos fechados entre                                          | p. ej., 1996                                                 |  |  |  |  |
| Buscar en la Web                            | Q                                                                         |                                                              |  |  |  |  |

### Consejos para ampliar o restringir resultados

### **ATENCIÓN**

estas búsquedas pueden generar miles de resultados si no se utilizan las siguientes restricciones

 Añadir todas las palabras que puedan perfilar el tema: cuántas más mejor... a más palabras más precisa la búsqueda y menos resultados... a menos palabras más genérica la búsqueda y más resultados

"gender violence" OR "violence against women" OR "domestic violence" racism inmigrants africa -"south africa"

- Emplear descriptores "violencia de genero"

(frase exacta o entrecomillado " ")

- Restringir sólo al título de los trabajos
- Restringir sólo a las referencias bibliográficas completas: eliminar «citas»

### Restringiendo al título del documento

| Google                                      | allintitle: racism "gender violence" OR "violence against women" OR "domesti |                                                               |  |  |  |
|---------------------------------------------|------------------------------------------------------------------------------|---------------------------------------------------------------|--|--|--|
|                                             | Buscar artículos                                                             | ×                                                             |  |  |  |
| Académico                                   | con <b>todas</b> las palabras                                                | racism                                                        |  |  |  |
|                                             | con la <b>frase exacta</b>                                                   |                                                               |  |  |  |
| Artículos                                   | con <b>al menos una</b> de las<br>palabras                                   | "gender violence" "violence against women" "domestic violence |  |  |  |
| Mi biblioteca                               | sin las palabras                                                             | "south africa"                                                |  |  |  |
| Cualquier momento<br>Desde 2016             | donde las palabras aparezcan                                                 | en todo el artículo<br>en el título del artículo              |  |  |  |
| Desde 2015<br>Desde 2012                    | Mostrar articulos escritos por                                               | p. ej., <i>"García Márquez"</i> o <i>Cela</i>                 |  |  |  |
| Intervalo específico                        | Mostrar artículos <b>publicados</b> en                                       | p. ej., JAMA o Gaceta Sanitaria                               |  |  |  |
| Ordenar por relevancia<br>Ordenar por fecha | Mostrar artículos fechados entre                                             | p. ej., <i>1996</i>                                           |  |  |  |
| Buscar en la Web                            | ٩                                                                            |                                                               |  |  |  |

### Resultados: restringiendo al título o extendiendo a todo el documento

### Título

| Google               | allintitle: "gender violence" OR "domestic violence" OR "violence against w 🤟 🔍                                                                                                    |                   |
|----------------------|----------------------------------------------------------------------------------------------------|-------------------|
| Scholar              | 8 risultati ( <b>0,01</b> sec)                                                                                                    |                   |
| Articoli             | Developing spontaneity and well-being in women victims of domestic violence<br><u>I Testoni</u> , A Armenti, L Ronconi, S Verdi La camera blu, 2015 - serena.unina.it                                                                                                    | [PDF] da unina.it |
| La mia biblioteca    | Abstract In this paper we present the results of the last stage of the research project<br>Empower Daphne that involved the participation of six countries belonging to the EU in two<br>phases: I) validation of the theoretical model on which basis rests the construct of well- |                   |
| In qualsiasi momento | Articoli correlati Tutte e 16 le versioni Cita Salva                                                                                                    |                   |

### Todo el documento

| <u> </u>             |                                                                                                    |  |  |  |  |
|----------------------|----------------------------------------------------------------------------------------------------|--|--|--|--|
| Google               | "gender violence" OR "domestic violence" OR "violence against women"                                                                                                    |  |  |  |  |
| Scholar              | Circa 639 risultati ( <b>0,15</b> sec)                                                                                                    |  |  |  |  |
| Articoli             | Stalking<br>D Violence - Journal of Interpersonal Violence, 2008 - stalking.medlegmo.unimo.it                                                                                                    |  |  |  |  |
| La mia biblioteca    | Page 1. UNIVERSITÀ DEGLI STUDI DI MODENA E REGGIO EMILIA UNIVERSITÀ DEGLI<br>STUDI DI MILANO STALKING AND RISK OF VIOLENCE FINAL REPORT A risk checklist<br>for use in stalking cases Provincia di Modena UNIVERSITÀ |  |  |  |  |
| In qualsiasi momento | Citato da 1 Articoli correlati Tutte e 2 le versioni Cita Salva Altro                                                                                                    |  |  |  |  |

# La búsqueda bibliográfica

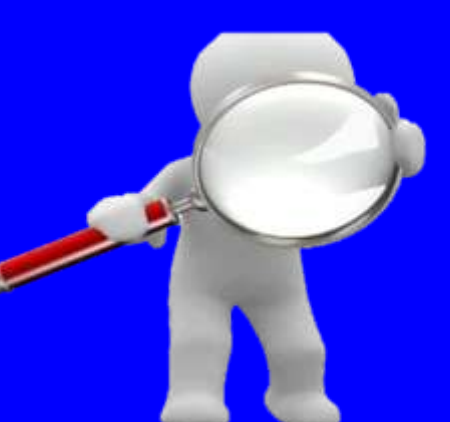

# Descargar y exportar los resultados

# **Web of Science**

Ordenar por: Fecha de publicación -- de más reciente a más antigua Guardar en otros for... Seleccionar página Guardar en EndNote Online Guardar en EndNote Desktop Guardar en ResearcherID - Esc 1 Obesity induced a leptin-Notch Guardar en otros formatos de a Por: Battle, Monica; Gillespie, Corey Guardar en RefWorks INTERNATIONAL JOURNAL OF CAN Enviar a archivo Enviar a archivo Número de registros: 1 Todos los registros en página Número de registros: Il Todos los registros en página Registros 1 hasta 499 Registros hasta Contenido del Autor, Titulo, Fuente, Abstract registro: Contenido del Autor, Titulo, Fuente, Abstract registro: Autor, Titulo, Fuente Formato de archivo Otro software de referencia Otro software de referencia Autor, Titulo, Fuente, Abstract BibTeX Registro completo HTML Formato de archivo Registro completo y Referencias citadas: Texto sin formato Delimitado por tabulador (Win) Interleukin-33/ST2 axis litatir Delimitado por tabulador (Mac) accumulation of immur Enviar Cancelar Formato delimitado por tabulador (Win, UTF-8) Por Jovanovic, Ivan P. Peji Formato delimitado por tabulador (Mac, UTF-8) INTERNATIONAL JOURNAL OF CANCER Volumen 134

# **Web of Science**

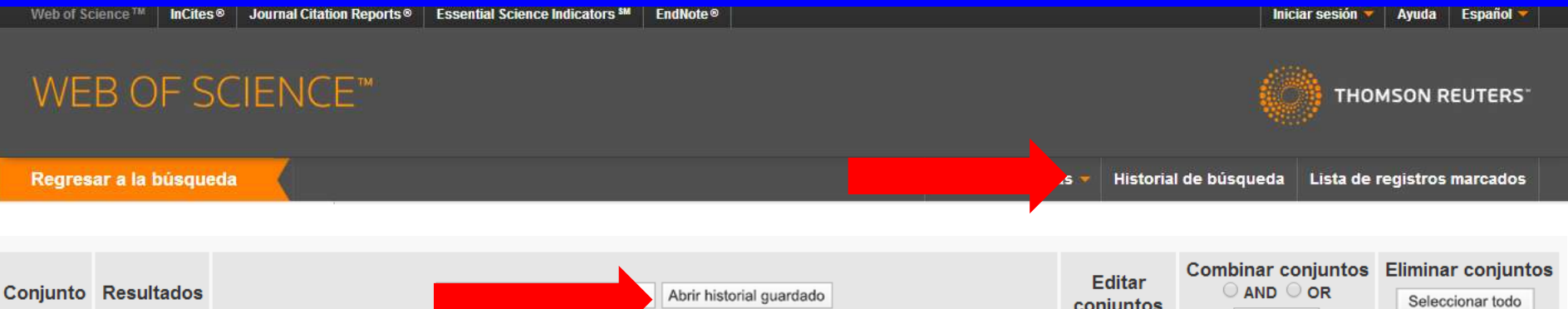

|    |        |                                                                                                    | conjuntos | Combinar | × Eliminar |
|----|--------|----------------------------------------------------------------------------------------------------|-----------|----------|------------|
| #6 | 9.562  | Título: ("fuzzy logic")<br>Índices=SCI-EXPANDED, SSCI, A&HCI, CPCI-S, CPCI-SSH, BKCI-S, BKCI-SSH, CCR-EXPANDED, IC Período de<br>tiempo=Todos los años       | Editar    |          |            |
| #5 | 18.191 | Título: ("genetic algorithm")<br>Índices=SCI-EXPANDED, SSCI, A&HCI, CPCI-S, CPCI-SSH, BKCI-S, BKCI-SSH, CCR-EXPANDED, IC Período de<br>tiempo=Todos los años | Editar    |          |            |
|    |        |                                                                                                    |           |          |            |

#### Guardar historial de búsqueda

#### Inicie sesión para guardar su historial de búsqueda en Web of Science

| Dirección de correo electrónico: |                                                       | Para accedo<br>Science, ini                                 |
|----------------------------------|-------------------------------------------------------|-------------------------------------------------------------|
| Contraseña:                      |                                                       | Si guarda si<br>podrá:                                      |
|                                  | niciar sesión Cancelar<br>Mantener mi sesión iniciada | <ul> <li>Crear a de su h</li> <li>Accede cualqui</li> </ul> |
| د<br>R                           | egistrarse                                            | <ul> <li>Abrir s<br/>desde</li> </ul>                       |

Para acceder a su historial de búsqueda guardado en Web of Science, inicie sesión o regístrese.

Si guarda su historial de búsqueda en Web of Science, podrá:

- Crear alertas por correo electrónico y RSS feeds a partir de su historial de búsqueda guardado
- Acceder a su historial de búsqueda guardado desde cualquier computadora de su institución
- Abrir su historial de búsqueda guardado directamente desde Web of Science

#### Guardar en unidad local

Guarde su historial en una unidad local. Una vez que se haya guardado, cierre esta ventana.

Guardar
# **Google Scholar**

Configuración de Google Académico

Guardar Cancelar

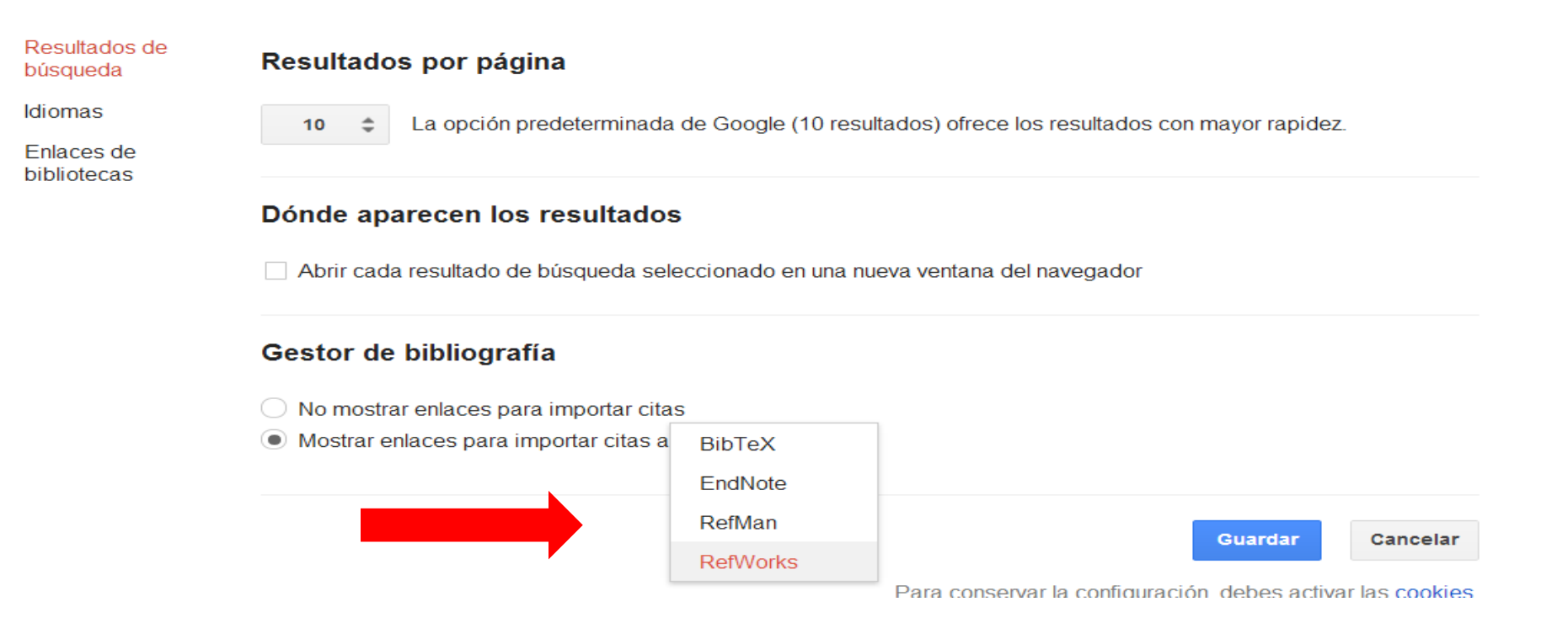

### Uncertain rule-based fuzzy logic system: introduction and new directions JM Mendel - 2001

Search all the public and authenticated articles in CiteULike. Include unauthenticated results too (may include "spam") Enter a search phrase. You can also specify a CiteULike article id (123456),. a DOI (doi:10.1234/12345678). or a PubMed D (pmid:12345678). ...

Citado por 1882 Artículos relacionados

Importar al RefWorks Más

# La búsqueda bibliográfica

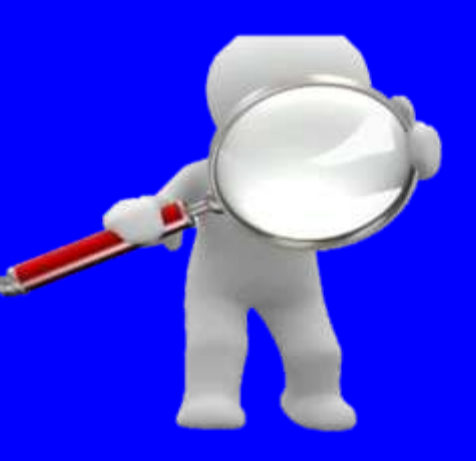

# Analizando cuantitativamente los resultados

# **Web of Science**

| Web of Science ™ InCites ◎ Journal C                                                                                                    | tation Reports◎ Essential Science Indicators <sup>™</sup>                | EndNote®                                                                               | Iniciar sesión 🔻 Ayuda Español 🌱                                                                              |
|----------------------------------------------------------------------------------------------------|--------------------------------------------------------------------------|----------------------------------------------------------------------------------------|----------------------------------------------------------------------------------------------------|
| WEB OF SCIEN                                                                                                    | CE™                                                                      |                                                                                        | THOMSON REUTERS                                                                                               |
| Regresar a la búsqueda                                                                                                    |                                                                          | Mis herramientas 🔻                                                                     | Historial de búsqueda Lista de registros marcados                                                             |
| <b>Resultados: 136.056</b><br>(de Colección principal de Web of<br>Science)                                                                                                | Ordenar por: Fecha de publicación                                        | de más reciente a más antigua 🧹                                                        | ✓ Página 1 de 2.000 ►                                                                                         |
| Buscó:<br>Título: ("breast cancer")Más<br>AVISO: su organización no recibe<br>actualizaciones de datos para<br>algunas bases de datos de este<br>producto. Más información | <ul> <li>Seleccionar página</li> <li>1. Obesity induced a lep</li> </ul> | Guardar en EndNote 🗸 Agregar a la lista d<br>tin-Notch signaling axis in breast cancer | e registros marcados<br>Analizar resultados<br>re de citas no se encuentra disponible. [?]<br>Veces citado: 0 |
|                                                                                                    |                                                                          |                                                                                        |                                                                                                    |

### **Results Analysis**

#### <<Back to previous page

136,056 records. Título: ("breast cancer")

| Rank the records by this field:                                        | Set display options:                                               | Sort by:                         |
|------------------------------------------------------------------------|--------------------------------------------------------------------|----------------------------------|
| Countries/Territories<br>Document Types<br>Editors<br>Funding Agencies | Show the top 500 ▼ Results.<br>Minimum record count (threshold): 2 | ●Record count<br>●Selected field |

Use the checkboxes below to view the records. You can choose to view those selected records, or you can exclude them (and view the others).

| View Records      |                                              |              |             |           | Save Analysis Data to File                                                              |
|-------------------|----------------------------------------------|--------------|-------------|-----------|-----------------------------------------------------------------------------------------|
| × Exclude Records | Field: Funding Agencies                      | Record Count | % of 136056 | Bar Chart | <ul> <li>Data rows displayed in table</li> <li>All data rows (up to 200,000)</li> </ul> |
|                   | NATIONAL CANCER INSTITUTE                    | 1134         | 0.833 %     | 1         |                                                                                         |
|                   | NIH                                          | 1038         | 0.763 %     | 1         |                                                                                         |
|                   | NATIONAL INSTITUTES OF HEALTH                | 947          | 0.696 %     | 1         |                                                                                         |
|                   | NATIONAL NATURAL SCIENCE FOUNDATION OF CHINA | 828          | 0.609 %     | 1         |                                                                                         |
|                   | BREAST CANCER RESEARCH FOUNDATION            | 440          | 0 323 %     | 1         |                                                                                         |

## **Web of Science**

### WEB OF SCIENCE<sup>™</sup>

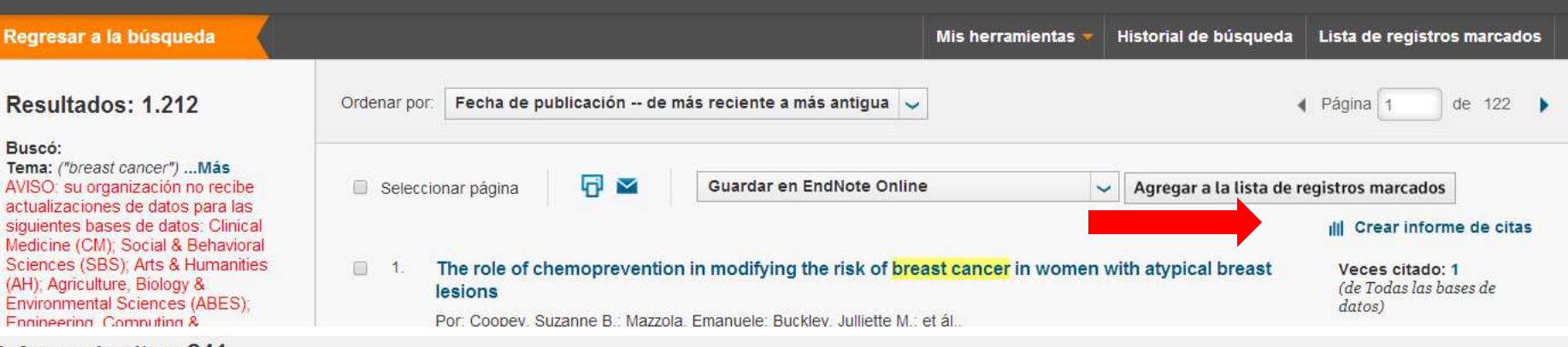

### Informe de citas: 241

Buscó: Autor: (concha a\*) ... Más

Este informe refleja las citas de los elementos origen indexados en todas las bases de datos.

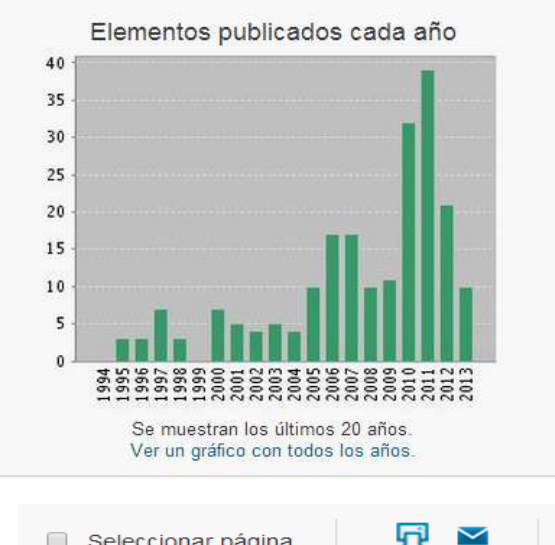

#### Citas cada año

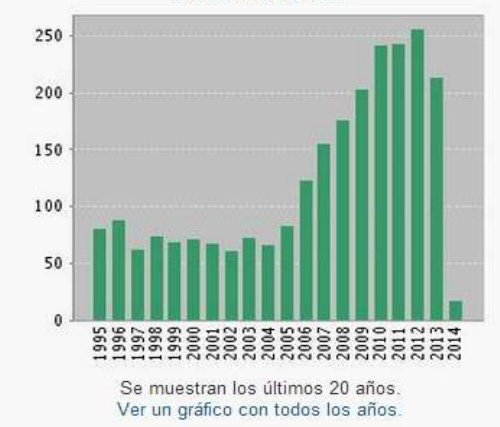

| Resultados encontrados:                          | 241   |
|--------------------------------------------------|-------|
| Total de veces citado [?] :                      | 2610  |
| Total de veces citado sin citas propias [?] :    | 2475  |
| Artículos en que se cita:[?] :                   | 2179  |
| s totales en que se cita sin citas propias [?] : | 2116  |
| Promedio de citas por elemento [?] :             | 10.83 |

Artículos

h-index [?]: 27

THOMSON REUTERS

### Seleccionar página

Guardar en archivo de texto Guardar en archivo de texto Guardar en archivo de Excel

# La búsqueda bibliográfica

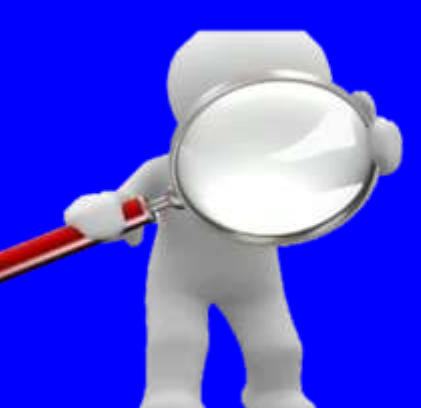

# ¿Cómo acceder a los documentos?

**1.** Acceso desde las propias bases de datos consultadas: existen enlaces que conducen a los documentos originales o a la biblioteca donde se encuentran

Targeting RET-interleukin-6 crosstalk to impair metastatic dissemination in breast Morandi, A., Isacke, C.M. cancer

2014 Breast Cancer Research

View at Publisher

A new method of classifying prognostic comorbidity in longitudinal studies: development and validation.

Por: Charlson, M E; Pompei, P; Ales, K L; et ál.. Journal of chronic diseases Volumen: 40 Número: 5 Páginas: 373-83 Fecha de publicación: 1987

Texto completo

Full Text

Ver abstract

Suggerimento: Cerca risultati solo in Italiano . Puoi specificare la lingua di ricerca su Impostazioni Scholar.

### [LIBRO] Violence against women

R Bachman, LE Saltzman - 1994 - ncjrs.gov

This report uses data from the National Crime Victimization Survey (NCVS) of the Bureau of Justice Statistics (BJS) to provide a detailed accounting of violent crime victimization against women and how this victimization differs from victimization against men. Several types of ... Citato da 921 Articoli correlati Tutte e 2 le versioni Cita Salva Altro

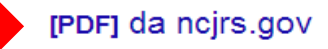

### **2.** Localizar el documento a través de Google Scholar: se inserta el título en el casillero frase exacta

Effects of exercise on breast cancer patients and survivors: a systematic review and n

ML McNeely, KL Campbell, BH Rowe... - Canadian Medical ..., 2006 - Can Med Assoc Background: Physical exercise has been identified as a potential intervention to improve quality of life in women with **breast cancer**. We sought to summarize the available evidence concerning the effects of exercise on **breast cancer** patients and survivors. Methods: We ... Citado por 515 Artículos relacionados Las 11 versiones Importar al RefWorks Guardar Más

[HTML] Influence of delay on survival in patients with breast cancer: a systematic review MA Richards, AM Westcombe, SB Love, P Littlejohns... - The Lancet, 1999 - Elsevier BACKGROUND: Most patients with breast cancer are detected after symptoms occur rather than through screening. The impact on survival of delays between the onset of symptoms and the start of treatment is controversial and cannot be studied in randomised controlled ... Citado por 544 Artículos relacionados Las 12 versiones Importar al RefWorks Guardar Más

<u>A systematic review of genetic polymorphisms and breast cancer risk</u> <u>AM Dunning</u>, CS Healey, <u>PDP Pharoah</u>... - ... Biomarkers & Prevention, 1999 - AACR Abstract Studies investigating the relationship between common genetic variants and cancer risk are being reported with rapidly increasing frequency. We have identified 46 published case-control studies that have examined the effect of common alleles of 18 different genes ... Citado por 527 Artículos relacionados Las 4 versiones Importar al RefWorks Guardar Más [HTML] de sciencedirect.com

[PDF] de aacrjournals.org

[HTML] de nih.gov

### OJO: mira todas las versiones de un documento

#### Tutte le versioni

### ¿ Por qué enseñar métodos de investigación en las facultades de biblioteconomía y

documentación?

ED López-Cózar - Anales de documentación, 2001 - revistas.um.es Resumen Se pretende demostrar por qué es necesaria la enseñanza de métodos de investigación en los estudios de Biblioteconomía y Documentación. Se exponen las

opiniones al respecto de diversos profesionales, profesores y científicos. Se mantiene

Citato da 45 Articoli correlati Cita Salvato Altro

### ¿ Por qué enseñar métodos de investigación en las Facultades de Biblioteconomía y Documentación?

E Delgado López-Cózar - Anales de Documentación, 2001 - eprints.rclis.org

The aim is to show why teaching research methodology in library and information studies is

necessary. The opinions by several p

author maintains that by learning ab Cita

### ¿ Por qué enseñar métodos d Documentación?

ED López-Cózar - Anales de Docume Resumen Se pretende demostrar por investigación en los estudios de Bibl opiniones al respecto de diversos pro Cita

| ſ |
|---|
|   |
|   |

| The summation real head                                                                                                    |     |
|----------------------------------------------------------------------------------------------------|-----|
| The properties to the second wate west with the page was booling.                                                                |     |
| The effect accord the temperature connectication of<br>the temp. The spectrum is in their momenta.                               |     |
| If you are challen to cost one proper, charts                                                                                    |     |
| P pour computer or reducing is permitted for a<br>frames or price, ranks over that Products is<br>permitted to access the files. |     |
| The pile sould be bergenetic oromitatie or<br>last laste Try again it a fee visiterite.                                          |     |
| I you are unable to lost one pages, shall                                                                                        |     |
|                                                                                                    |     |
| 110                                                                                                    | J   |
|                                                                                                    | e); |
|                                                                                                    |     |

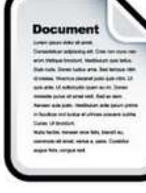

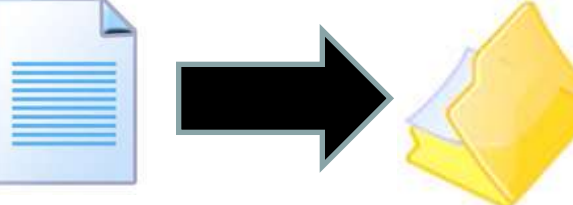

### ¿ Por qué enseñar métodos de investigación en las facultades de Biblioteconomía y Documentación?

#### ED López-Cózar - Anales de Documentación, 2001 - wwwclu.um.es

Resumen Se pretende demostrar por qué es necesaria la enseñanza de métodos de investigación en los estudios de Biblioteconomía y Documentación. Se exponen las opiniones al respecto de diversos profesionales, profesores y científicos. Se mantiene Cita

### ¿ Por qué enseñar métodos de investigación en las Facultades de Biblioteconomía y Documentación?

ED López-Cozar - Anales de documentación: Revista de ..., 2001 - dialnet.unirioja.es Departamento de Biblioteconomía y Documentación. Universidad de Granada Resumen: Se pretende demostrar por qué es necesaria la enseñanza de métodos de investigación en los estudios de Biblioteconomía y Documentación. Se exponen las opiniones al respecto ... Cita

#### [PDF] / POR QUÉ ENSEÑAR MÉTODOS DE INVESTIGACIÓN EN LAS FACULTADES DE [PDF] da ugr.es BIBLIOTECONOMÍA Y DOCUMENTACIÓN?

#### ED López-Cózar - ANALES DE DOCUMENTACIÓN, 2001 - ugr.es

Departamento de Biblioteconomía y Documentación. Universidad de Granada Resumen: Se pretende demostrar por qué es necesaria la enseñanza de métodos de investigación en los estudios de Biblioteconomía y Documentación. Se exponen las opiniones al respecto ... Cita

#### ICITAZIONE ¿ Por qué enseñar métodos de investigación en las facultades de Biblioteconomía v Documentación?

É Delgado López-Cózar - Anales de Documentación, 2001 - europa.sim.ucm.es Seleccionar todos Título: ¿Por qué enseñar métodos de investigación en las facultades de Biblioteconomía y Documentación? Autores: Delgado López-Cózar, E. Revista: Anales de Documentación, 2001; 4 Página(s): 51-71 ISSN: 15752437. ... Cita

POR QUÉ ENSEÑAR MÉTODOS DE INVESTIGACIÓN EN LAS FACULTADES DE BIBLIOTECONOMÍA Y DOCUMENTACIÓN? ED López-Cózar - ANALES DE DOCUMENTACIÓN. 2001 - digitum.um.es

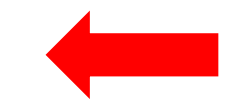

# **3.** Localizar el documento a través de Google. Ahí está todo, incluso no localizado en Google Scholar

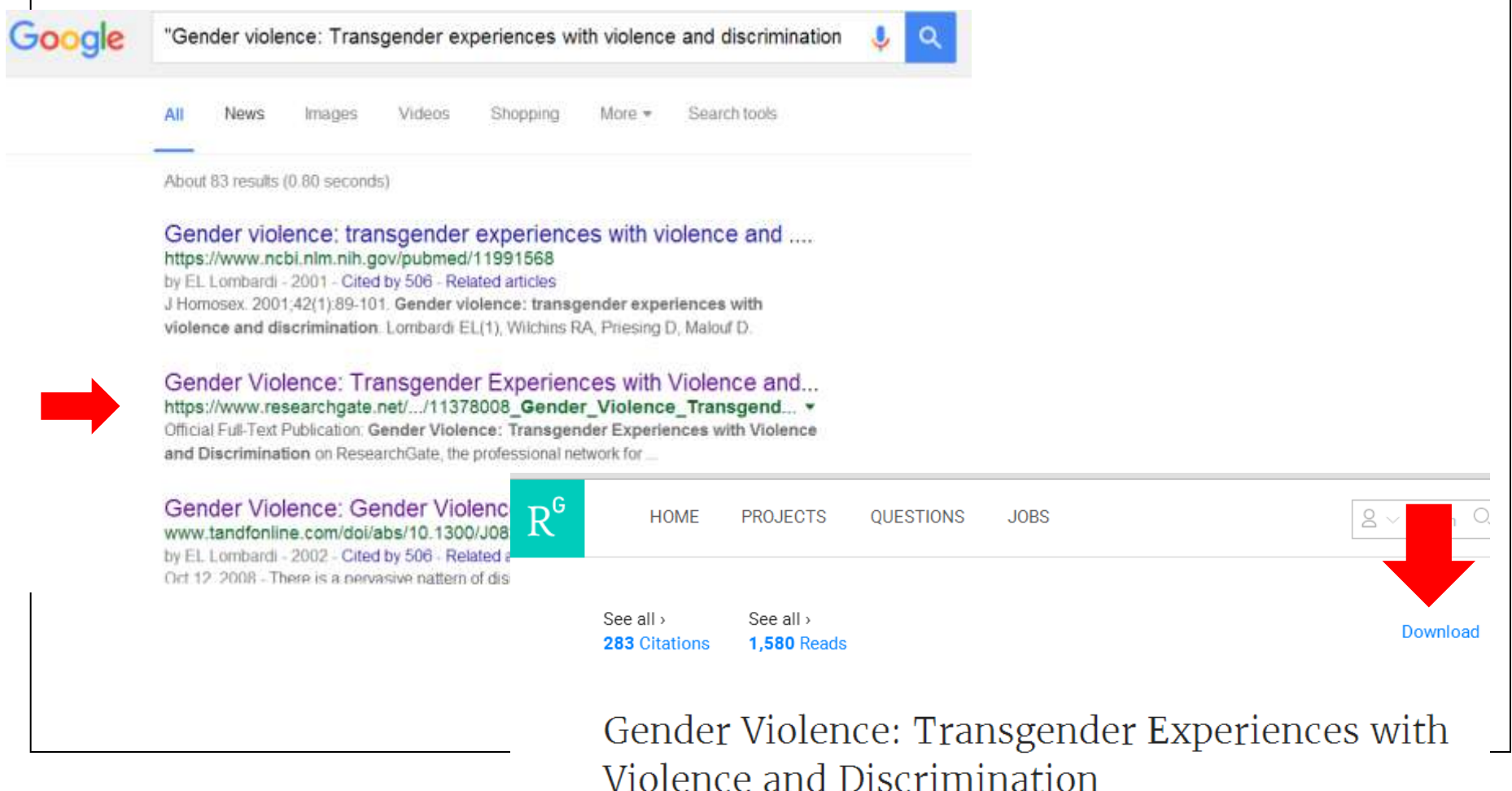

# 4. Si no da resultado localizar correo electrónico autor y solicitar directamente el envío de una separata

Breast Cancer Knowledge, Attitude and Screening Behaviors Among Hispanics in South Texas Colonias

**Por:** Sunil, TS (Sunil, T. S.)<sup>[1]</sup>; Hurd, T (Hurd, Thelma)<sup>[2]</sup>; Deem, C (Deem, Carma)<sup>[1]</sup>; Nevarez, L (Nevarez, Lucinda)<sup>[3]</sup>; Guidry, J (Guidry, Jeffrey)<sup>[4]</sup>; Rios, R (Rios, Rebecca)<sup>[5]</sup>; Guerra, H (Guerra, Hector)<sup>[6]</sup>; Ortiz, J (Ortiz, Juanita)<sup>[6]</sup>; Jones, L (Jones, Lovel)<sup>[7]</sup>

### Direcciones de correo electrónico: thankam.sunil@utsa.edu

| Format Summary Summary (text) Abstract Abstract (text) MEDLINE XML PMID List | ev<br>9(<br>Apply | natching your search:<br>attitude and screenin<br>FAU - Sunil,<br>AU - Sunil<br>AD - Depart<br>San Ar | T S<br>TS<br>ment of So<br>ntonio, TX, | ciology, The<br>78249, USA | e University<br>, thankam.sun | of Texas         | Sgrupny utilization.<br>San Antonio, One UTSA Circl<br>du. | e, |
|------------------------------------------------------------------------------|-------------------|----------------------------------------------------------------------------------------------------|----------------------------------------|----------------------------|-------------------------------|------------------|------------------------------------------------------------|----|
|                                                                              |                   |                                                                                                    |                                        |                            |                               |                  |                                                            |    |
| oogle                                                                        | "ts su            | nil"                                                                                                  |                                        |                            |                               |                  | \$ c                                                       | ۹. |
| oogle                                                                        | "ts sur           | nil"<br>Imágenes                                                                                      | Vídeos                                 | Noticias                   | Shopping                      | Más <del>v</del> | e C                                                        | ۹. |
| oogle                                                                        | Web<br>Aproxim    | nil"<br>Imagenes<br>nadamente 9.32                                                                    | Vídeos<br>0 resultados                 | Noticias<br>(0.43 segund   | Shopping                      | Más +            | e Herramientas de búsqueda                                 | 2  |

# **5.** Por prudencia y decoro académico este procedimiento no podemos describirlo públicamente

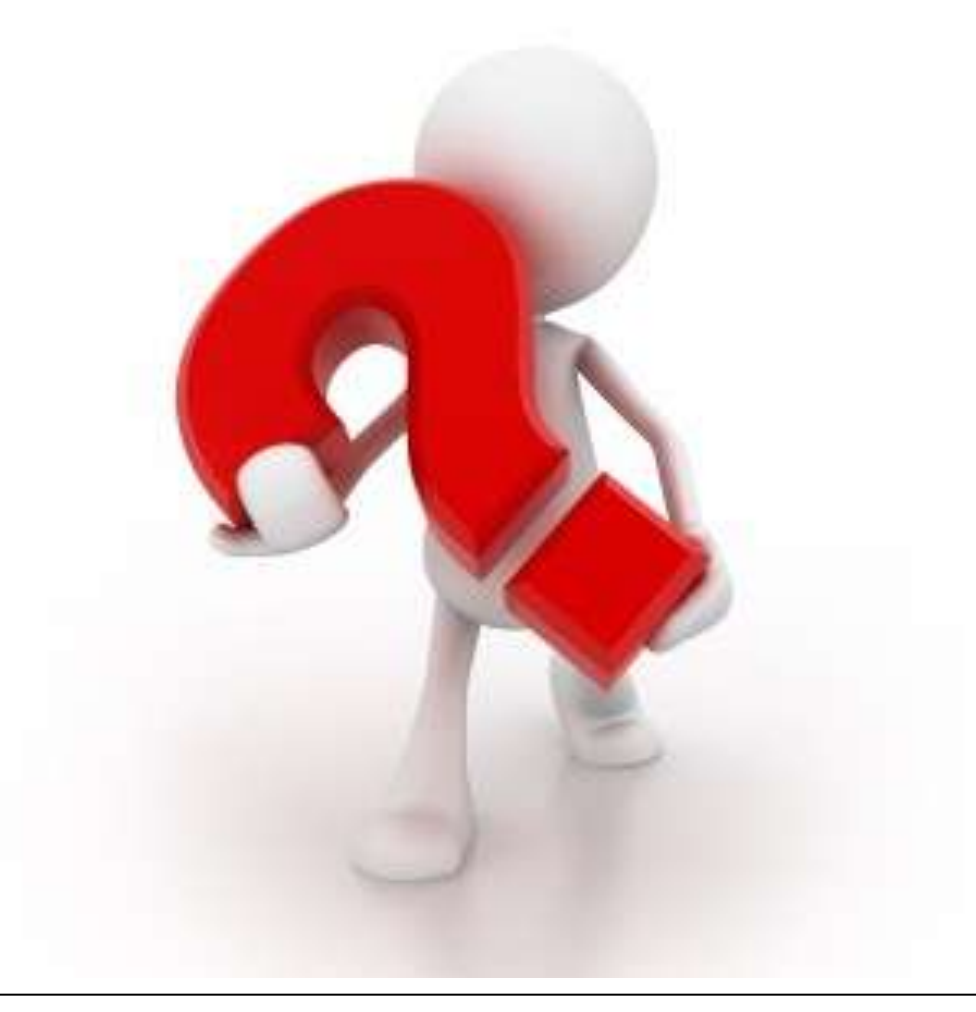

# 6. Acudir a nuestra biblioteca y pedimos al bibliotecario que nos consiga el documento

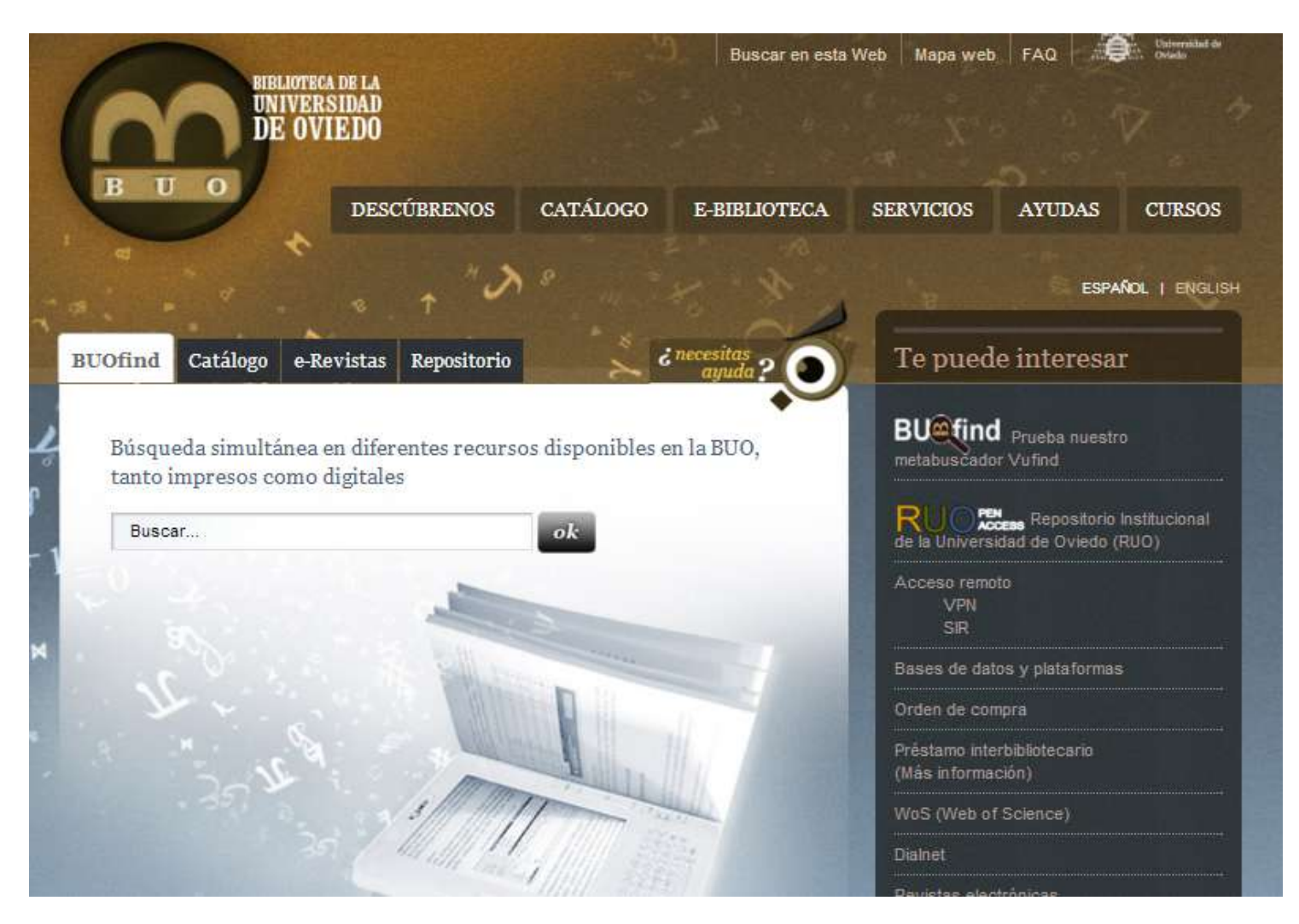

# Cómo aprender por nuestra cuenta

# Web of Science

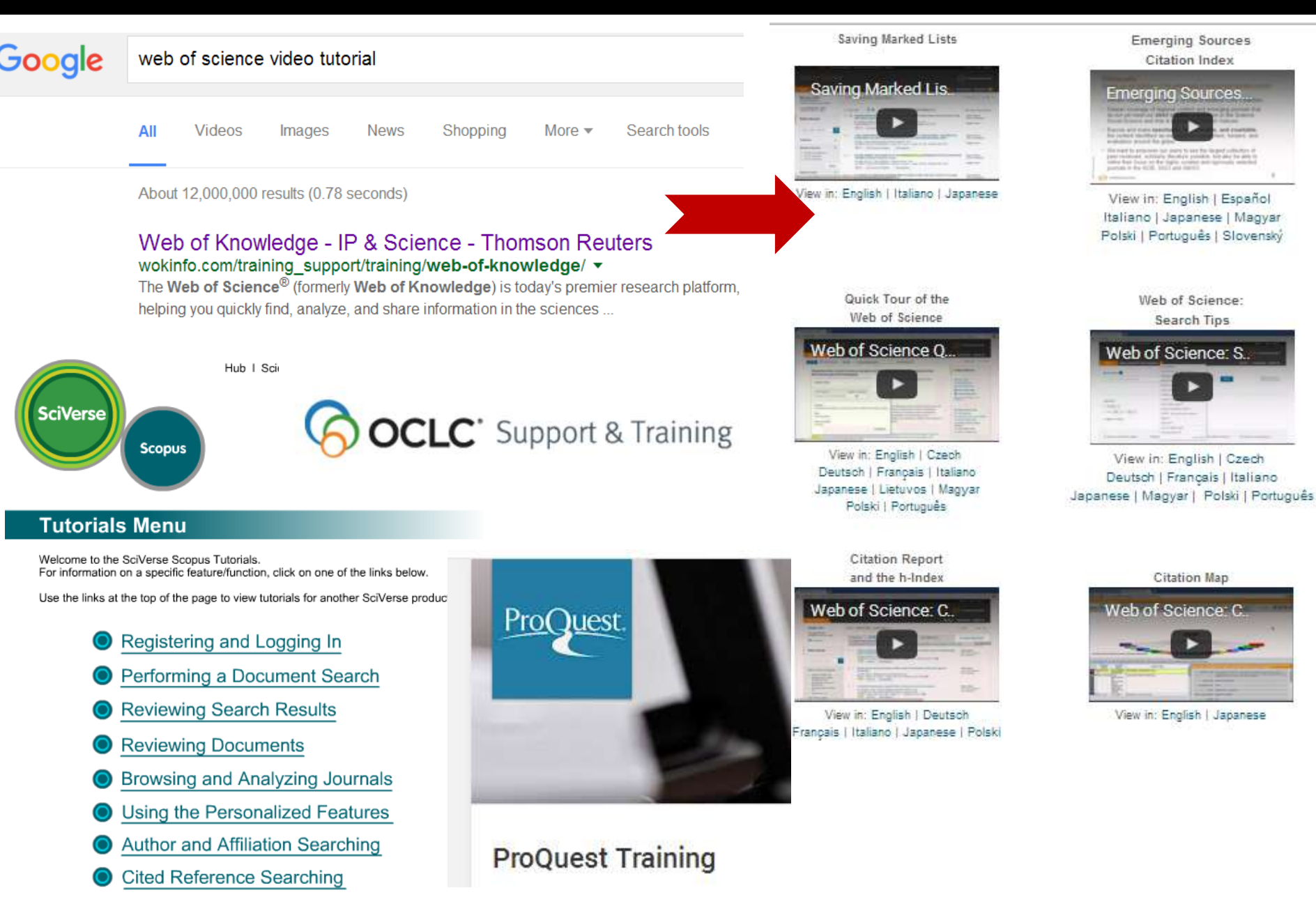

## ProQuest

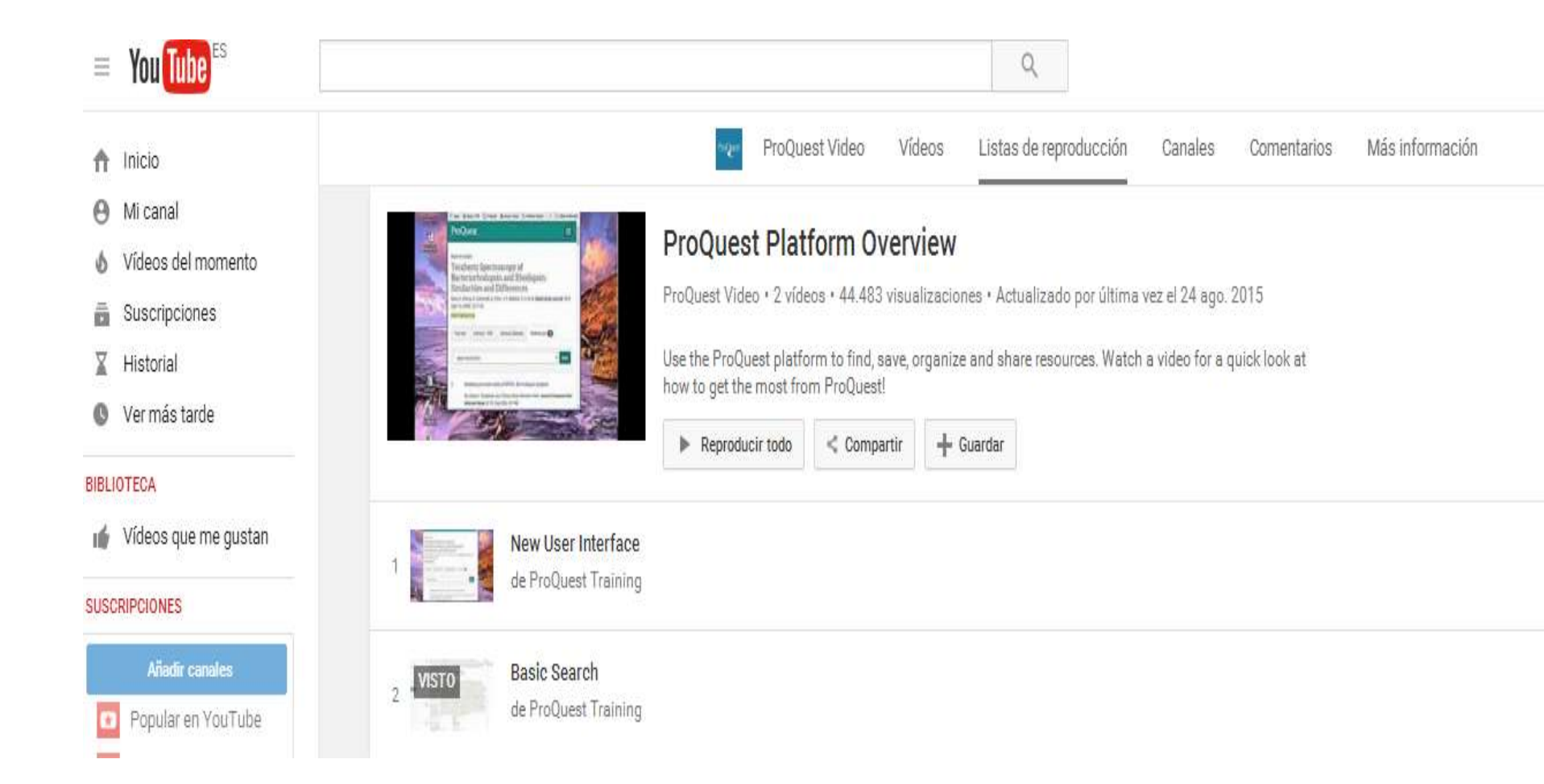

# Mi biblioteca científica persona

my Library

¿Cómo y dónde guardar y organizar mi bibliografía, mis anotaciones y mis documentos?

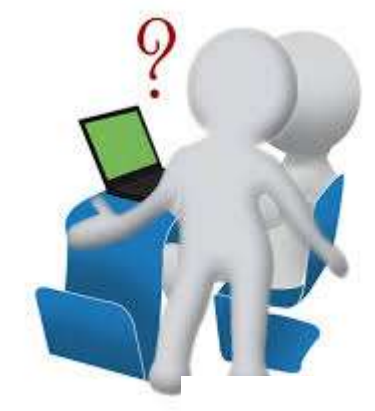

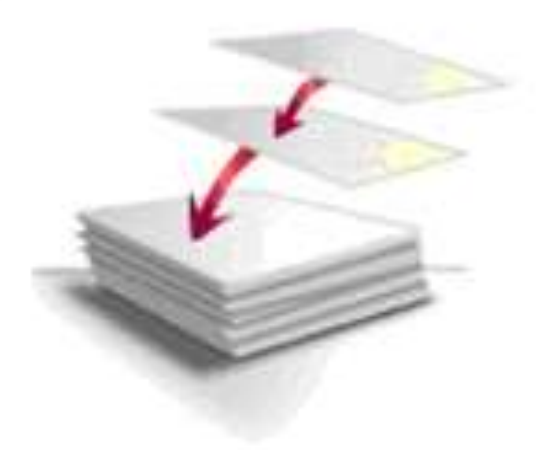

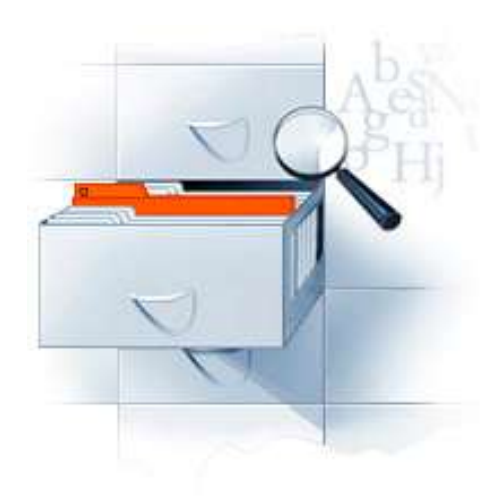

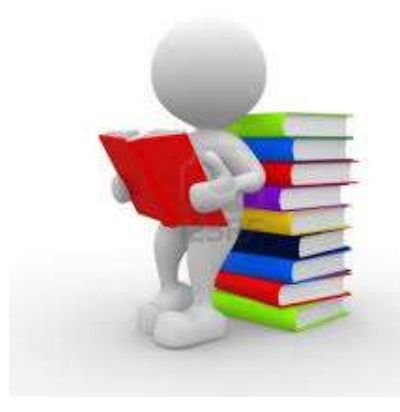

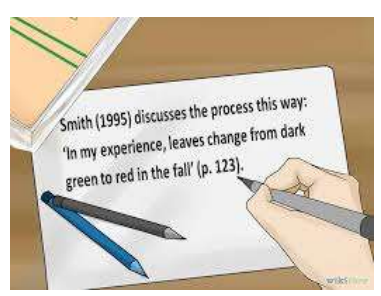

### ¿Dónde guardar los documentos?

| 🚽 Organizar 🔻 🏢 Vistas 👻 🍥      | Gra | abar                                                                                                    |               |
|---------------------------------|-----|----------------------------------------------------------------------------------------------------|---------------|
| Vínculos favoritos              |     | Nombre                                                                                                    | Fecha modifie |
|                                 |     | The science_big_science_and_bey                                                                                                    | 12/11/2015 1  |
| Vropbox                         |     | 🔁 Semantic-Scholar                                                                                                    | 08/11/2015 2  |
| L Documentos                    |     | Then 2015 BMC medicine Predatory'open acc                                                                                                    | 01/10/2015 1  |
| Más >>                          |     | The Nicola De Bellis-Bibliometrics and Citation A                                                                                                    | 28/09/2015 1  |
|                                 |     | thelwall 2015 Web indicators for research eva                                                                                                    | 25/09/2015 1  |
| Carpetas                        | ~   | 🛣 thelwall 2015 Web indicators for research eva                                                                                                    | 25/09/2015 1  |
| Descargas                       |     | 🔁 0215 evolution-of-impact-indicators from bi                                                                                                    | 23/09/2015 1  |
| Documents                       |     | 🛣 juan arechaga 2014_Fundación Dr.Esteve Len                                                                                                    | 30/07/2015 1  |
| Archivos de programa            |     | 📆 juan arechaga el pais 2011 Los españoles y la                                                                                                    | 30/07/2015 1  |
| L cartas                        |     | 🛣 Narin 1976 Evaluative Bibliometrics                                                                                                    | 27/07/2015 1  |
| Directorio de intercambio Blu   |     | 📆 gomez 2015 UGR CRITERIOS DE EVALUACIÓ                                                                                                    | 09/07/2015 1  |
| Docencia                        |     | Tanelli 2015 et al Plos one Misconduct Policie                                                                                                    | 01/07/2015 1  |
| EA Games                        |     | 🛣 agullo et al 2005 Web Indicators for Scientific                                                                                                    | 01/07/2015 1  |
| EC3metrics                      |     | The second second secon | 15/06/2015 9  |
| 👢 Garmin                        | =   | The Metric System Yet More Chaos                                                                                                    | 06/06/2015 1  |
| 👢 Internet Biblioteconomía y Do |     | Thelwall 2015 Journal of Documentation Arts                                                                                                    | 03/06/2015 1  |
| Internet Edición Revistas       |     | 🛣 The Leiden Manifesto Nature 2015                                                                                                    | 23/04/2015 1  |
| 👢 Investigación                 |     | 🛣 Scholarly Communication Manual curso unesc                                                                                                    | 09/04/2015 1  |
| Lapiz                           |     | 2015_02_20_STM_Report_2015                                                                                                    | 08/04/2015 1  |
| I Google Gadgets                |     | research evaluation metrics unesco 2014                                                                                                    | 07/04/2015 1  |
| 😼 Mis archivos de origen de dat |     | 🔁 Biobibliografia de Gregorio Marañon 2009                                                                                                    | 26/03/2015 1  |
| 📙 Portatil antiguo              |     | Conline Citation and Reference Management T                                                                                                    | 24/03/2015 1  |
| I PÓSITO DE DOCUMENTOS          |     | Tinnovations in Measuring Science and Scholar                                                                                                    | 24/03/2015 1  |
| T SCHOLAR                       |     | Brookes 1990 BIBLIO SCIENTO INFOR-METRI                                                                                                    | 24/03/2015 1  |
| 🐌 Varios                        |     | Research assessment moed 2015                                                                                                    | 10/02/2015 2  |
| 🐌 Webcam                        |     | Halevi Moed STI2014 Downloads vs Citations                                                                                                    | 15/01/2015 1  |
| 😹 Dropbox                       |     | Research Excellence Framework 2014 criterios                                                                                                    | 22/12/2014 1  |

### Podré buscarlos en mis carpetas con Windows

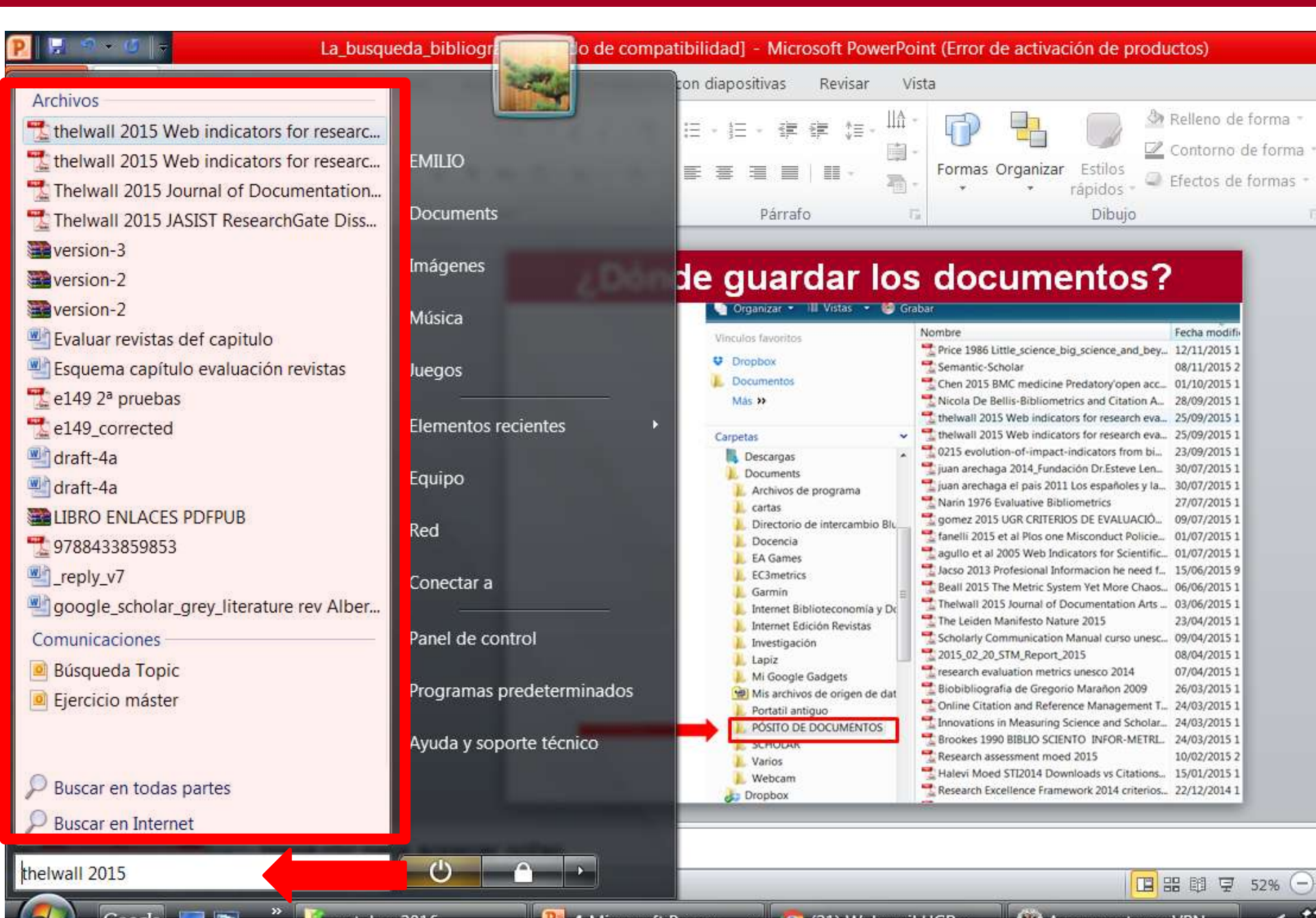

### **OBJETIVOS Y PROGRAMAS**

### Objetivos

- Almacenar y recuperar el material informativo
- Registrar mis anotaciones: glosas, resúmenes de documentos leídos o ideas, datos, ocurrencias que se vayan gestando a lo largo de la investigación
- Facilitar la redacción
- Sistema automatizado: Base de datos bibliográfica
  - My library (Google Scholar)
  - Mendeley (www.mendeley.com)

# Gestores de referencia bibliográfica

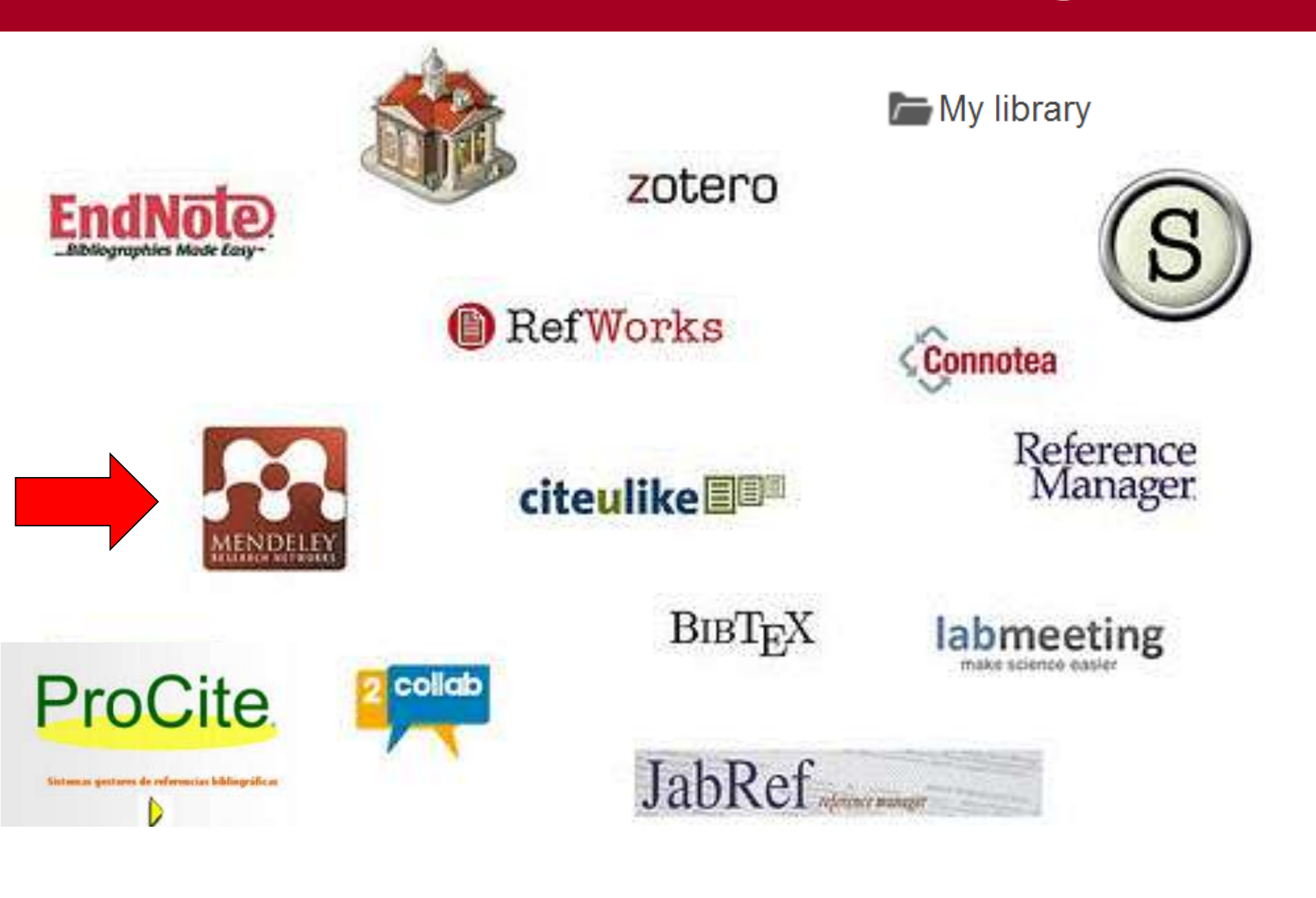

# Mi biblioteca Google Scholar

# Crear mi biblioteca

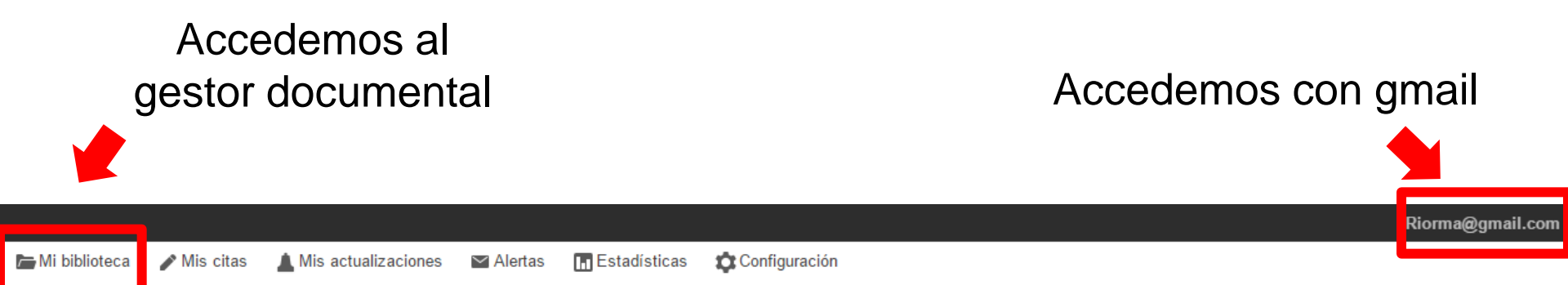

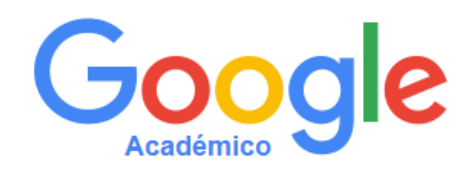

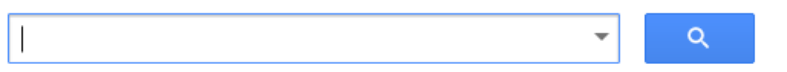

Buscar en la Web Buscar sólo páginas en español

A hombros de gigantes

## Guardar referencias en Mi Biblioteca

| Google                                                                              | allintitle:"fuzzy logic"                                                                                                    |
|-------------------------------------------------------------------------------------|----------------------------------------------------------------------------------------------------|
| Académico                                                                           | Aproximadamente 71.300 resultados (0,08 s) Buscar                                                                                                    |
| Artículos                                                                           | Sugerencia: Buscar solo resultados en español. Puedes especificar el idioma de búsqueda en Configuración de Google Académico                                                                                                    |
| Mi biblioteca                                                                       | [CITAS] Uncertain rule-based <b>fuzzy logic</b> systems: introduction and new directions<br>JM Mendel - 2001 - dialnet.unirioja.es                                                                                                    |
| Cualquier momento<br>Desde 2016<br>Desde 2015<br>Desde 2012<br>Intervalo específico | Uncertain rule-based fuzzy logic systems: introduction and new directions. Información General.<br>Autores: Jerry M. Mendel; Editores: Prentice Hall; Año de publicación: 2001; País: Estados<br>Unidos; Idioma: inglés; ISBN : 0-13-040969-3. Otros catálogos<br>Citado por 2623 Artículos relacionados Las 3 versiones Citar<br>Citras] Fuzzy logic and neurofuzzy applications explained<br><u>C Von Altrock</u> - 1995 - dialnet. unirioja.es<br>Fuzzy logic and neurofuzzy applications explained. Información General. Autores: Constantin |
| Ordenar por relevancia<br>Ordenar por fecha                                         | von Altrock; Editores: Englewood Cliffs (New Jersey) : Prentice Hall, [1995; Año de publicación:<br>1995; País: Estados Unidos; Idioma: inglés; ISBN : 0-13-368465-2. Otros catálogos<br>Citado por 469 Artículos relacionados Las 3 versiones Citar Guardar Más                                                                                                    |
| Buscar en la Web<br>Buscar sólo páginas<br>en español                               | [LIBRO] Fuzzy sets and fuzzy logic       [PDF] academia.edu         G Klir, B Yuan - 1995 - academia.edu       Page 1. 1 Fuzzy Sets and Fuzzy Logic Theory and Applications GJ Klir, B. Yuan Page         Page 1. 1 Fuzzy Sets and Fuzzy Logic Theory and Applications GJ Klir, B. Yuan Page       2. 2 Part one: theory Page 3. 3 Chapter 1 From Crisp Sets to Fuzzy Sets Part one:         Theory Page 4. 4 1.1 Introduction • Uncertainty o Probability       Probability                                                                     |
| <ul> <li>✓ incluir patentes</li> <li>✓ incluir citas</li> </ul>                     | Citado por 9759 Artículos relacionados Las 12 versiones Citar Guardar Más<br>сптаs] <b>Fuzzy logic</b> : intelligence, control, and information<br>J Yen, <u>R Langari</u> - 1999 - Prentice Hall Upper Saddle River                                                                                                    |
| 🗹 Crear alerta                                                                      | An experiment in linguistic synthesis with a fuzzy logic controller<br>H Mamdani, S Assilian - International journal of man-machine studies, 1975 - Elsevier<br>This paper describes an experiment on the "linguistic" synthesis of a centreller for a model                                                                                                    |
| Filtrar                                                                             | industrial plant (a steam engine). Fuzzy logic is used to convert heuristic control rules stated<br>by a human operator into an automatic control strategy. The experiment was bitiated to<br>Citado por 5707 Artículos relacionados Las 6 versiones Citar Guardar                                                                                                    |

# Editar registro

| Mi<br>bibliotoca iNuevo!                                                                                                    | esults |
|----------------------------------------------------------------------------------------------------|--------|
| Dibiloteca(123456), a DOI (doi:10.1234/12345678). or a PubMed ID (pmid:12345678)Mis citasCitado por 1882Artículos relacionadosLas 2 versionesImportar al RefWorksM | Vlás   |

| ←                       | Editar Eliminar                                                                                                    | Exportar 👻                                                                                | Etiquetas 👻                                                                                                    |
|-------------------------|----------------------------------------------------------------------------------------------------|-------------------------------------------------------------------------------------------|----------------------------------------------------------------------------------------------------|
|                         |                                                                                                    | BibleX                                                                                    |                                                                                                    |
| Uncertain rule-b        | based fuzzy logic syste                                                                                                | EndNote                                                                                   | and new directions                                                                                                    |
| Autores                 | Jerry M Mendel                                                                                                    | RefMan                                                                                    |                                                                                                    |
| Fecha de<br>publicación | 2001                                                                                                    | CSV                                                                                       |                                                                                                    |
| Editor                  | PrenticeHall PTR                                                                                                    |                                                                                           |                                                                                                    |
| Descripción             | Search all the public and au<br>too (may include "spam") E<br>(123456),. a DOI (doi:10.12<br>advanced usage. CiteULike | uthenticated articles<br>inter a search phras<br>234/12345678). or<br>e, Group: Bioinforn | s in CiteULike. Include unauthenticated results<br>se. You can also specify a CiteULike article id<br>a PubMed ID (pmid:12345678). Click Help for<br>natics, Search, Register, Log in, |
| Citas totales           | Citado por 1882                                                                                                    |                                                                                           |                                                                                                    |
| Artículos de<br>Google  | Uncertain rule-based fuzzy<br>JM Mendel - 2001<br>Citado por 1882 - Artículos                                          | logic system: introc                                                                      | duction and new directions                                                                                                    |
| / icuacinico            |                                                                                                    | relacionados - Las                                                                        | 5 Z Y01010103                                                                                                    |

## Gestionar la colección (l) Asignar etiquetas y Crear carpetas

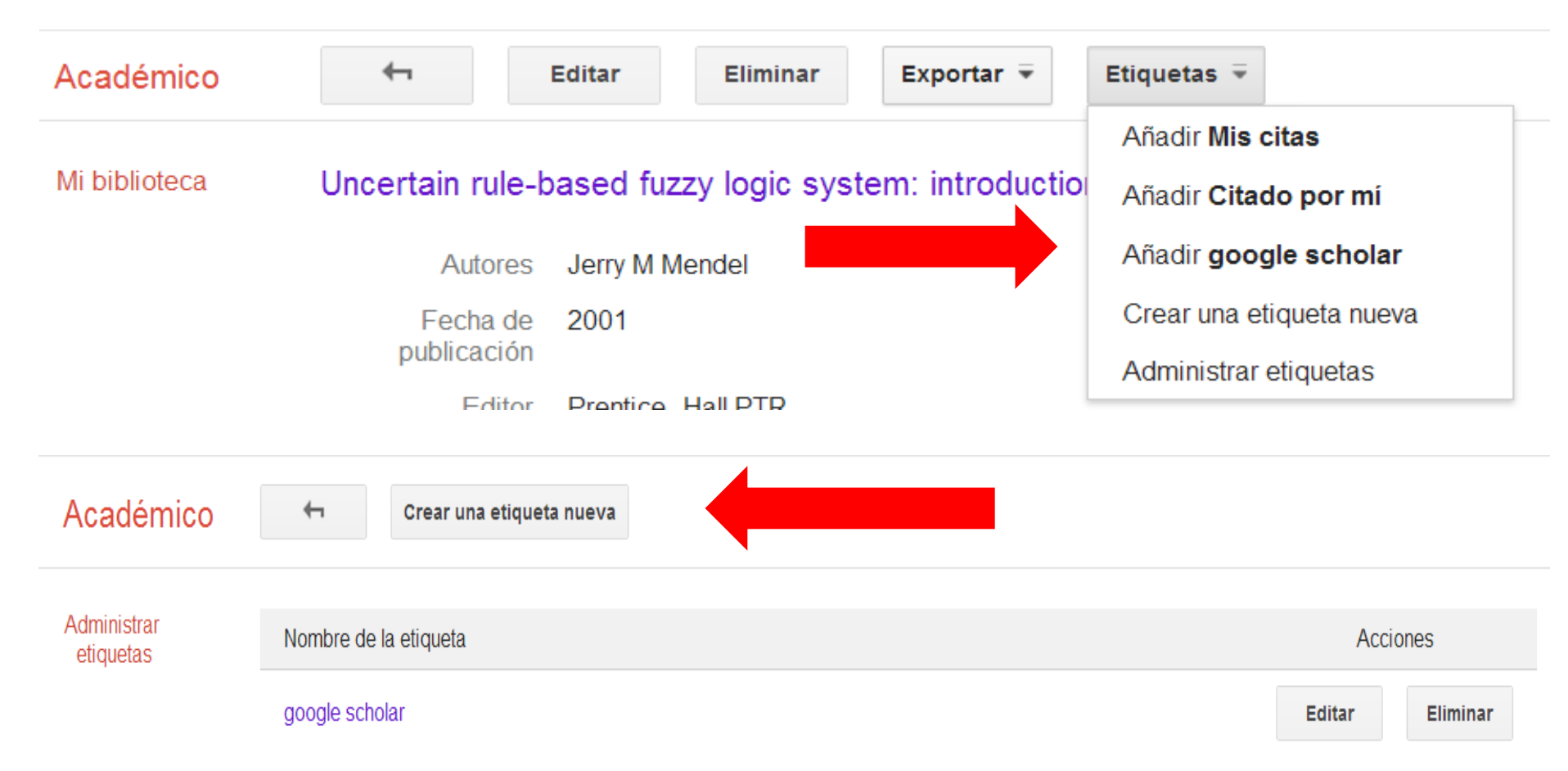

## Gestionar la colección (II) Asignar etiquetas y Crear carpetas

| Académico                                        |                                                                                                    |
|--------------------------------------------------|----------------------------------------------------------------------------------------------------|
|                                                  | Etiquetar como:                                                                                                    |
| Artículos                                        | Mostrando todos los artículos de tu bi                                                                                                    |
| Mi biblioteca                                    |                                                                                                    |
| Mis citas                                        | ✓ -rom universities to private cor<br>Mis citas                                                                                                    |
| Citado por mí                                    | E Orduna-Malea, CI Font, <u>JA Ontalba-R</u> mic, 2016                                                                                                    |
| Papelera                                         | experience, users make LinkedIn a privi                                                                                                    |
| Altmetrics                                       | Citado por 1 Citar Más                                                                                                    |
| Libros                                           | Proceedings Scholar Metrics: H Index of proceedings on Computer Science,                                                                                                    |
| Administrar<br>etiquetas                         | Electrical & Electronic Engineering, and Communications according to Google<br>Scholar Mis citas<br><u>A Martín-Martín, JM Ayllón, E Orduña-Malea</u> arXiv preprint arXiv:, 2016<br>Abstract: The objective of this report is to present a list of proceedings (conferences                                                                                          |
| Cualquier momento<br>Desde 2016<br>Desde 2015    | vorkshops, symposia, meetings) in the areas of Computer Science, Electrical & Electronic<br>Engineering, and Communications covered by Google Scholar Metrics and ranked<br>Citar Más                                                                                                    |
| Desde 2015<br>Desde 2012<br>Intervalo específico | Web citations in patents: Evidence of technological impact? Mis citas<br><u>E Orduna-Malea</u> , M Thelwall, <u>K Kousha</u> - Journal of the Association for Information, 2017<br>Patents sometimes cite web pages either as general background to the problem being<br>addressed or to identify prior publications that will limit the scope of the patent granted. |

Citar

Mendeley

## **FUNCIONES**

### Búsqueda de información

 Búsqueda en catálogos de bibliotecas y bases de datos de todo el mundo e integración automática de los registros encontrados

### Importación de registros

- Importación de registros de bases de datos bibliográficas (P.ej. Pubmed, WoS, SCOPUS)
- Importar ficheros PDFs, importando automáticamente su identificación bibliográfica
- Importar páginas web y ficheros de texto

### • Organización y recuperación de URL y documentos

- Apertura directa de enlaces a documentos salvados y URL
- Leer y anotar los documentos
- Entrada, edición, organización y búsqueda de registros bibliográficos
  - Posibilidad de referenciar todo tipo documental: libro, audio, video...
  - Generación automática de listas de autoridades
  - Eliminación automática de registros duplicados

## **FUNCIONES**

- Generación y presentación de bibliografías
- Redacción del trabajo: presentación de la bibliografía
  - Inserción automática de citas en el texto según formato y estilo deseado
  - Generación automática de la lista de referencias bibliográficas según formato y estilo deseado
  - Innumerables estilos de referenciación bibliográfica (ANSI, APA, MLA, Chicago, SCIENCE, UMI, AIP..)
- Compartir y trabajar la información bibliográfica en grupo
  - Crear grupos
  - Participar en grupos creados y recibir alertas informativas
- Crear perfil de publicación y recibir información sobre seguimiento trabajos (descargas y lectores)

## ¿Cómo crear el perfil?

| isow    | Your research, anywhere,                                                                                                    | Crea                          | 1<br>amos<br>enta                                                                                                    | Create a free account Account Account Account                                                                                                    |                                                                                                    |  |
|---------|----------------------------------------------------------------------------------------------------|-------------------------------|----------------------------------------------------------------------------------------------------|----------------------------------------------------------------------------------------------------|----------------------------------------------------------------------------------------------------|--|
| COMENZA | For students and researchers Mendeley is a free reference manager and academic social netw Make your own fully-searchable library in seconds, cite as you w and read and annotate your PDFs on any device. Create a free account Download for free on | vork.<br>rfite,               |                                                                                                    | First name<br>E-mail<br>Possword<br>Get started                                                                                                    | Last name                                                                                                    |  |
|         | https://www.mendeley.co                                                                                                    | <u>m</u>                      |                                                                                                    | Field of study<br>Academic status<br>Finish By clicker                                                                                                    | g finish Legree to the terms of use.                                                                                                    |  |
|         | Ernst<br>Passes<br>Ray stynd n Fregtt passes 2                                                                                                    | 2<br>Instalamos<br>aplicación | 1. Download Mendeley Desktop<br>Download Mendeley Desktop<br>Mendeley Desktop<br>Mendeley Desktop<br>Desktop<br>Mendeley Desktop<br>Desktop<br>Mendeley Desktop<br>Mendeley Desktop | How to install Mendel<br>2. Install Mendeley Desktop<br>Desk tell<br>Desk tell<br>Des | Ley<br>3. Open Mendeley Desktop<br>Control for the former<br>to the former of the former of |  |

## El gestor de referencias bibliográficas

### Interfaz principal de Mendeley Desktop

| Mendeley Desktop                                                                             |                                                                                                    |                                                                                                    |
|----------------------------------------------------------------------------------------------|----------------------------------------------------------------------------------------------------|----------------------------------------------------------------------------------------------------|
| File Edit View Tools Help                                                                    |                                                                                                    |                                                                                                    |
|                                                                                              |                                                                                                    | <b>↓</b> Search                                                                                                    |
| Add Files Folders Related                                                                    | Share Sync                                                                                                    | Search                                                                                                    |
| Mendeley<br><i>D</i> Literature Search                                                       | All Documents Edit Settings                                                                                                    |                                                                                                    |
| Mark Sharana                                                                                 | 🖈 🖲 Authors Title Year Published In Added                                                                                                    | Details Notes Contents Enrichments                                                                                                    |
| All Documents                                                                                | Cabezas-Clavijo, A; D Google Scholar and the h-index in biomedicine: 2013 MEDICINA 9:59am<br>The popularization of bibliometric assessment INTENSIVA              | Type: Journal Article                                                                                                    |
| Recently Added     Eavorites                                                                 | Cabezas-Clavijo, Alva Is there a relation between size and scientific 2013 REVISTA 9:59am performance of research groups? A Spanish uni ESPANOLA D                | Citation networks among<br>Spanish Social Sciences                                                                                                   |
| <ul> <li>Needs Review</li> <li>Needs Review</li> </ul>                                       | Cabezas-Clavijo, Alva Science 2.0: Tools catalogue and consequences 2009 PROFESIONAL 9:59am<br>for scientific activity DE LA INFOR                                | journals 1994-2006                                                                                                    |
| Unsorted                                                                                     | Delgado Lopez-Cozar The case study in the databases of the Science 2002 ARBOR- 9:59am<br>Citation Index, Social Science Citation Index, a CIENCIA PEN             | Authors: Lopez-Cozar, E. Jimenez-                                                                                                    |
| Create Folder                                                                                | Delgado Lopez-Cozar The Google Scholar Experiment: How to Index 2014 JOURNAL OF 9:59am     False Papers and Manipulate Bibliometric Indicat THE ASSOCI            | View research catalog entry for this paper                                                                                                    |
| Groups                                                                                       | Delgado Lopez-Cozar Fraud in science: reflections on the Hwang affair 2007 PROFESIONAL 9:59am DE LA INFOR                                                         | REVISTA ESPANOLA DE                                                                                                    |
| Filter by Authors<br>All                                                                     | Delgado-Lopez-Cozar     Ranking journals: could Google Scholar Metrics be 2013 LEARNED 9:59am     an alternative to Journal Citation Reports and S     PUBLISHING | Vear: 2009                                                                                                    |
| Anders, Jane H S<br>Bailon Moreno, Rafael                                                    | Delgado-Lopez-Cozar Library and Information Sciences university<br>education figures in Spain: 2006 DE LA INFOR                                                   | Volume: 32                                                                                                    |
| Bailon-Moreno, R<br>Bath, Peter A<br>Bordons, Maria                                          | Delgado-Lopez-Cozar The Spanish science as seen through the Web of 2009 PROFESIONAL 9:59am Science (1996-2007); the disciplines DE LA INFOR                       | Issue: 2<br>Pages: 34-50                                                                                                    |
| Cabezas-Clavijo, A<br>Cabezas-Clavijo, Alvaro                                                | Delgado-Lopez-Cozar Spain and the world's 25 top science countries in 2009 PROFESIONAL 9:59am figures (1992-2008) DE LA INFOR                                     | Abstract:                                                                                                    |
| de Almeida, Elenara Chaves Edler<br>de la Moneda-Corrochano, M<br>de la Moneda Corrochano, M | Delgado-Lopez-Cozar H Index Scholar: the h-index for Spanish public 2014 PROFESIONAL 9:59am universities' professors of humanities and socia DE LA INFOR          | The aim of ibis study is to make an analysis of<br>the citation network between the Spanish Social<br>Science journals using the citations index IN- |
| Delgado Lopez-Cozar, E<br>Delgado Lopez-Cozar, Emilio                                        | Guimarães, Jorge Alm Response to the comments on the article: Brazil's 2014 Scientometrics 9:54am growing production of scientific articles—how a                 | RECS. Different map, ;; were generated<br>representing the overall structure of Social                                                               |
| Delgado-Lopez-Cozar, E<br>Delgado-Lopez-Cozar, Emilio                                        | 🛨 💽 Hartley, James New technology and Christmas greetings 2014 Scientometrics 9:56am                                                                              | Information Science was conducted. The indicator betweeness was used as a measure of                                                                 |
| T                                                                                            | III 1 of 41 to suments selected                                                                                                    | i.                                                                                                    |

Explorador y Filtrado

### Lista de referencias

### **Detalle referencias**

### Desde bases de datos con Web Importer

| M Recibidos (1) - alb     | ertomar 🗙 🖉 antropología social - Goor 🗙 🔪                                                                                                    | Primarazanio 🗖 🗖 💻                                                                               |
|---------------------------|----------------------------------------------------------------------------------------------------|--------------------------------------------------------------------------------------------------|
| ← → C 🔒 ht                | tps://scholar.google.es/scholar?hl=es&g=antropología+social&btnG=&lr=                                                                                                    | = ☆ 🌀                                                                                            |
| Apps 🚺 Save to N          | Mendeley 📭 Python Extension Pa 🦈 HS ( Google Charts — Go 🗾 NT                                                                                                    |                                                                                                  |
| ) Imágene                 | es Más                                                                                                    | albortomortin101@amail.com                                                                       |
| Google                    | antropología social                                                                                                    | 20 articles found Save all                                                                       |
| 0                         |                                                                                                    | Download PDFs if available                                                                       |
| Académico                 | Aproximadamente 264.000 resultados (0,09 s)                                                                                                    | Cultura y comunicación: la +                                                                     |
| Artículos                 | [CITAS] Cultura y comunicación: la lógica de la conexión simbó<br>uso del análisis estructuralista en la <b>antropología socia</b>                                                                                                    | símbolos: una introducción al<br>uso del análisis estructuralista<br>en la antropología social   |
| Mi biblioteca             | ER Leach, JOS Fernández - 1989 - sidalc.net<br>la lógica de la conexión de los símbolos : una introducción al uso del análisis estruct                                                                                                    | Leach, ER; Fernández, JOS (1989)                                                                 |
| Cualquier momento         | en la antropologia social. P.imprenta: Madrid, España Descriptores: Antropología<br>Espacio-tiempo. Magia. Comunicación social. Ritos y ceremonias. Símbolos. Cosmolo<br>Citado por 377 Artículos relacionados Las 2 versiones. Citar Guardar Más            | Los intelectuales y la invención<br>del peronismo: estudios de<br>antropología social y cultural |
| Desde 2013                | [CITAS] Los intelectuales y la invención del peronismo: estudios de al                                                                                                    | Neiburg, FG; Neiburg, FB (1998)                                                                  |
| Desde 2011<br>Intervalo   | cultural<br>FG Neiburg, FB Neiburg - 1998 - Alianza Editorial                                                                                                    | Para comprender el concepto de +                                                                 |
| específico                | Citado por 204 Artículos relacionados Citar Guardar Más                                                                                                    | Millán, TRA; Sociólogo, AS (2005)<br>UNAP Educación y Desarrollo                                 |
| Ordenar por<br>relevancia | [PDF] Para comprender el concepto de cultura<br>TRA Millán, AS Sociólogo - UNAP Educación y Desarrollo, 2005 - sanchez-lengerke.co                                                                                                    | Un nuevo actor migratorio:                                                                       |
| Ordenar por fecha         | El concepto de cultura, fundamental en la Antropología Cultural, no es un concepto<br>corriente para un Antropólogo Social, por lo que hace algunos años inicié un profundo<br>estudio del temo para outra confusiones consectuales, especialmente para para | transnacionales<br>Navaz, LS; Social, CDA (2006)                                                 |
| Buscar en la Web          | Citado por 30 Citar Guardar Más                                                                                                    | tras la frontera: otra inmigración que                                                           |

### Desde archivos en formato BibTeX, RIS, EndNote XML, o Zotero

| <b>88.</b> M  | endeley Desktop                        |              |                                            |                |                                                                                 |
|---------------|----------------------------------------|--------------|--------------------------------------------|----------------|---------------------------------------------------------------------------------|
| File          | Edit View Tools Help                   |              |                                            |                |                                                                                 |
|               | Add Files                              | Ctrl+0       |                                            |                |                                                                                 |
|               | Add Folder                             | Ctrl+Shift+O |                                            |                |                                                                                 |
|               | Watch Folder                           |              | H                                          |                |                                                                                 |
|               | Add Entry Manually                     |              |                                            |                |                                                                                 |
|               | Import                                 | •            |                                            | BibTeX (*.bib) |                                                                                 |
| Export Ctrl+E |                                        |              | EndNote XML - EndNote v8, X1 to X3 (*.xml) |                |                                                                                 |
|               | Send by E-mail                         |              |                                            | RIS - Research | Information Systems (*.ris)                                                     |
|               | Merge Documents                        |              |                                            | Zotero Library | r (zotero.sqlite) r                                                             |
|               | Delete Documents                       |              | a-Ma                                       | alea, Enrique; | The silent fading of an academic searc<br>of Microsoft Academic Search          |
|               | Rename Document Files                  |              | ≥, Gr                                      | egorio Gonzál  | LA COLABORACIÓN CIENTÍFICA / SC<br>COLLABORATION La colaboración cier           |
|               | Synchronize Library                    | F5           | ng, V                                      | ; Reichelt, J  | Mendeley-A Last. fm For Research?                                               |
|               | Sign Out (molecularsambrook@gmail.com) | CH I O       | rães                                       | , Jorge Almeid | Response to the comments on the art<br>growing production of scientific article |
|               | Quit                                   | Ctrl+Q       | , Chit                                     | u: Mehdi, Moha | Wikipedia in the eves of its beholders:                                         |

### Mediante el reconocimiento automático de PDFs

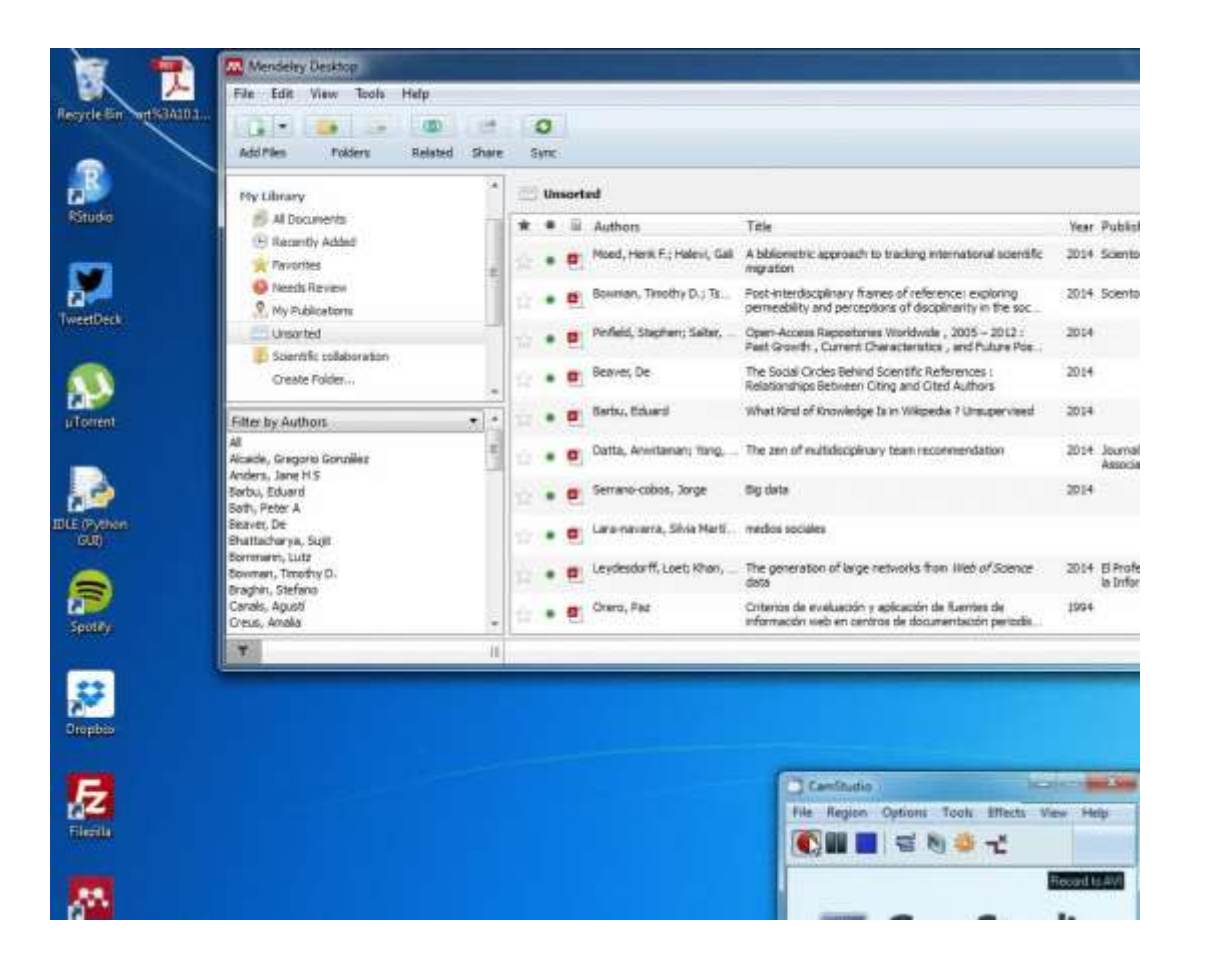

### Mediante la selección de carpetas

- Añadir archivo / carpeta desde el menú de Mendeley
- Vigilar carpeta: añade automáticamente todos los documentos que se guarden en una determinada carpeta

|                                                                                                    | General         Document Details         File Organizer         Watched Folders         BibTeX         Zotero         Connection           Tick the folders you want Mendeley to watch. Any new PDFs in these folders will be imported into Mendeley automatically.         Image: Connection         Image: Connection |
|----------------------------------------------------------------------------------------------------|----------------------------------------------------------------------------------------------------|
| Mendeley Desktop   File Edit View Tools Help   Image: Constant of the state of the state o | Intel         Intel         PerfLogs         Program Files         Python27         Intel         Intel         Intel         Intel         Program Files         Python27         Intel         Intel         Intel         Intel         Intel         Program Files (x86)         Python27         Intercol         Intel         Intel         Intel         Intel         Intel         Python27         Intercol         Intercol                                                                                                    |
# Funciones (II): LECTURA DOCUMENTOS

### **Desde Mendeley Desktop**

#### Las referencias que se han añadido junto con su PDF se pueden abrir directamente en Mendeley Desktop con un doble click

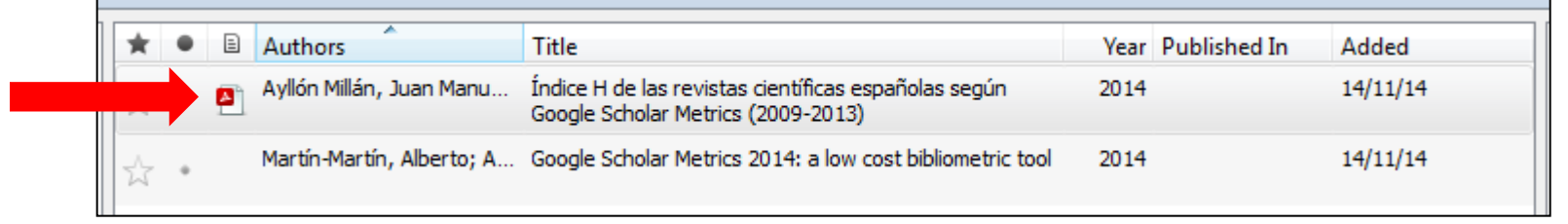

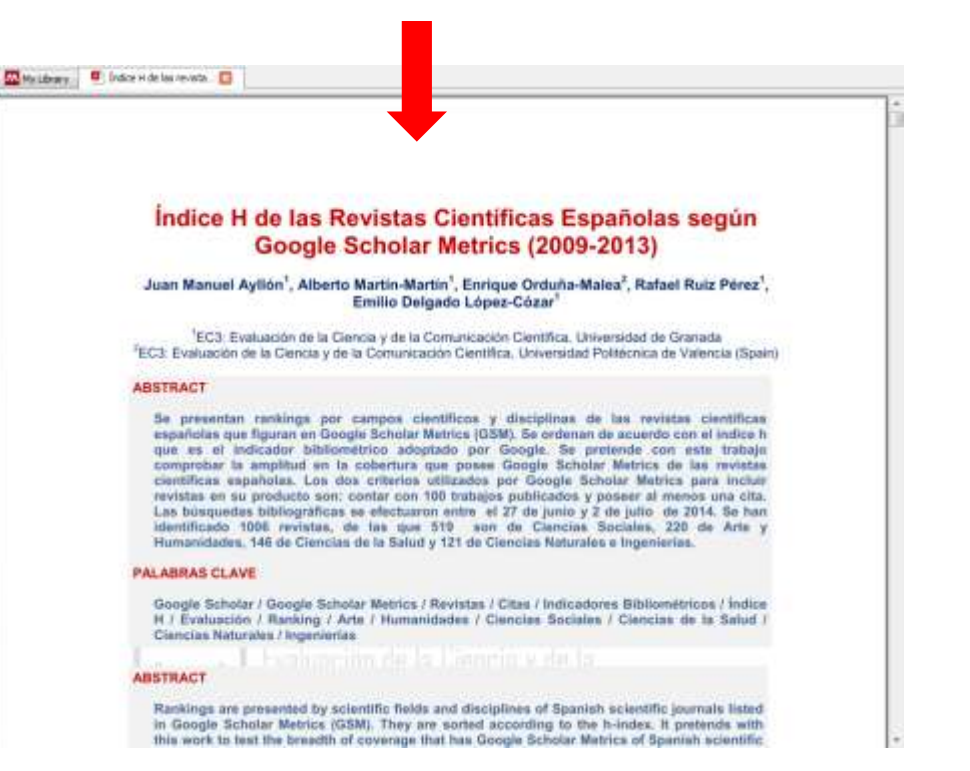

# Funciones (III): ANOTAR DOCUMENTOS

## Marcar el texto

#### Anotar

#### Notas generales

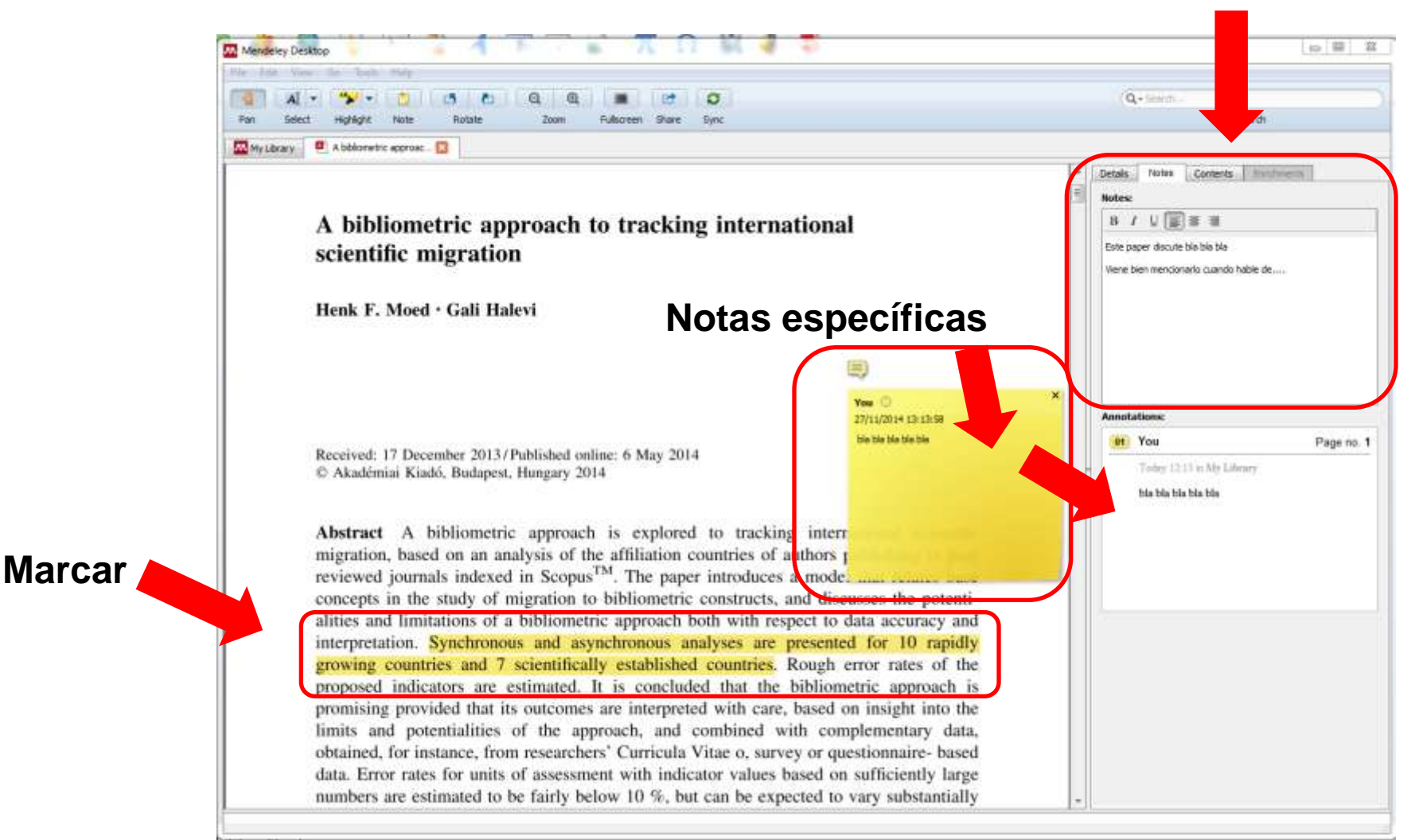

## Funciones (IV): INSERCIÓN DE CITAS Y GENERACIÓN DE LA BIBLIOGRAFÍA

#### Instalación del plugin en Microsoft Word:

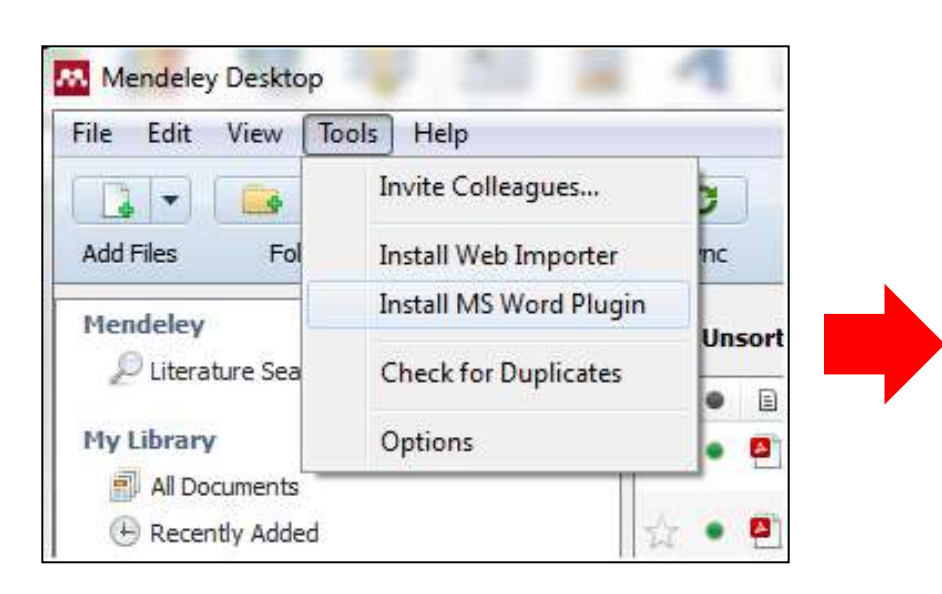

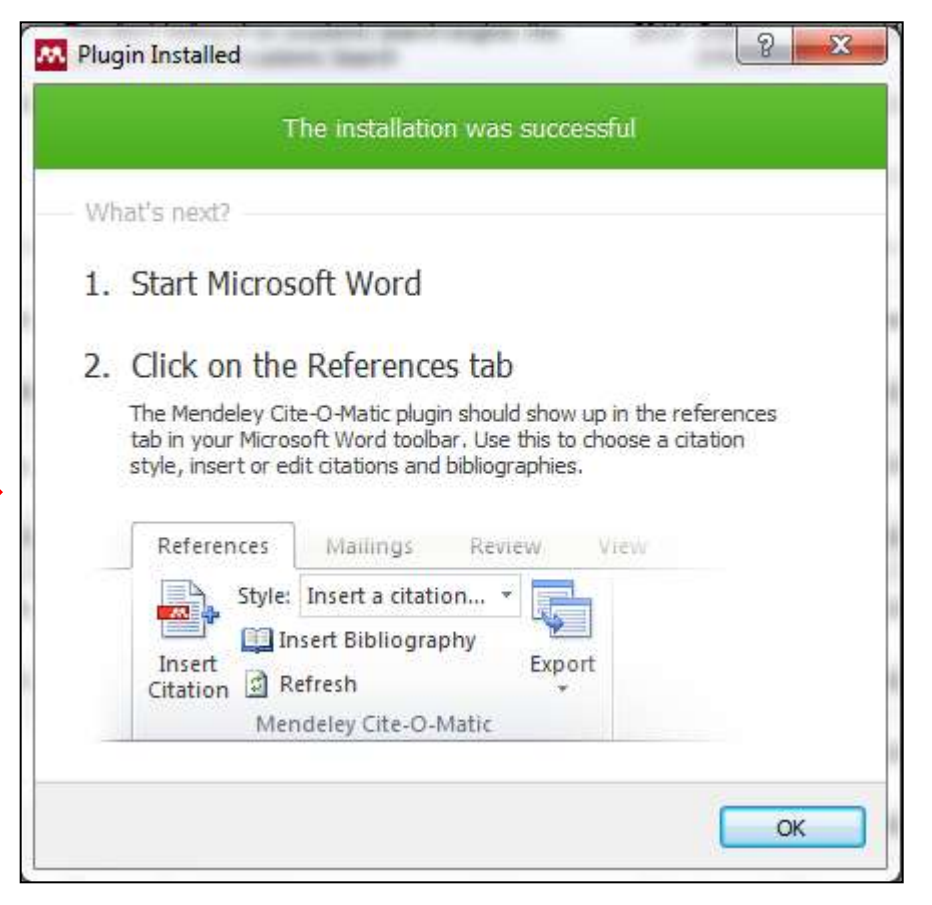

## Funciones (IV): INSERCIÓN DE CITAS Y GENERACIÓN DE LA BIBLIOGRAFÍA

### Inserción de citas en el texto que estoy redactando

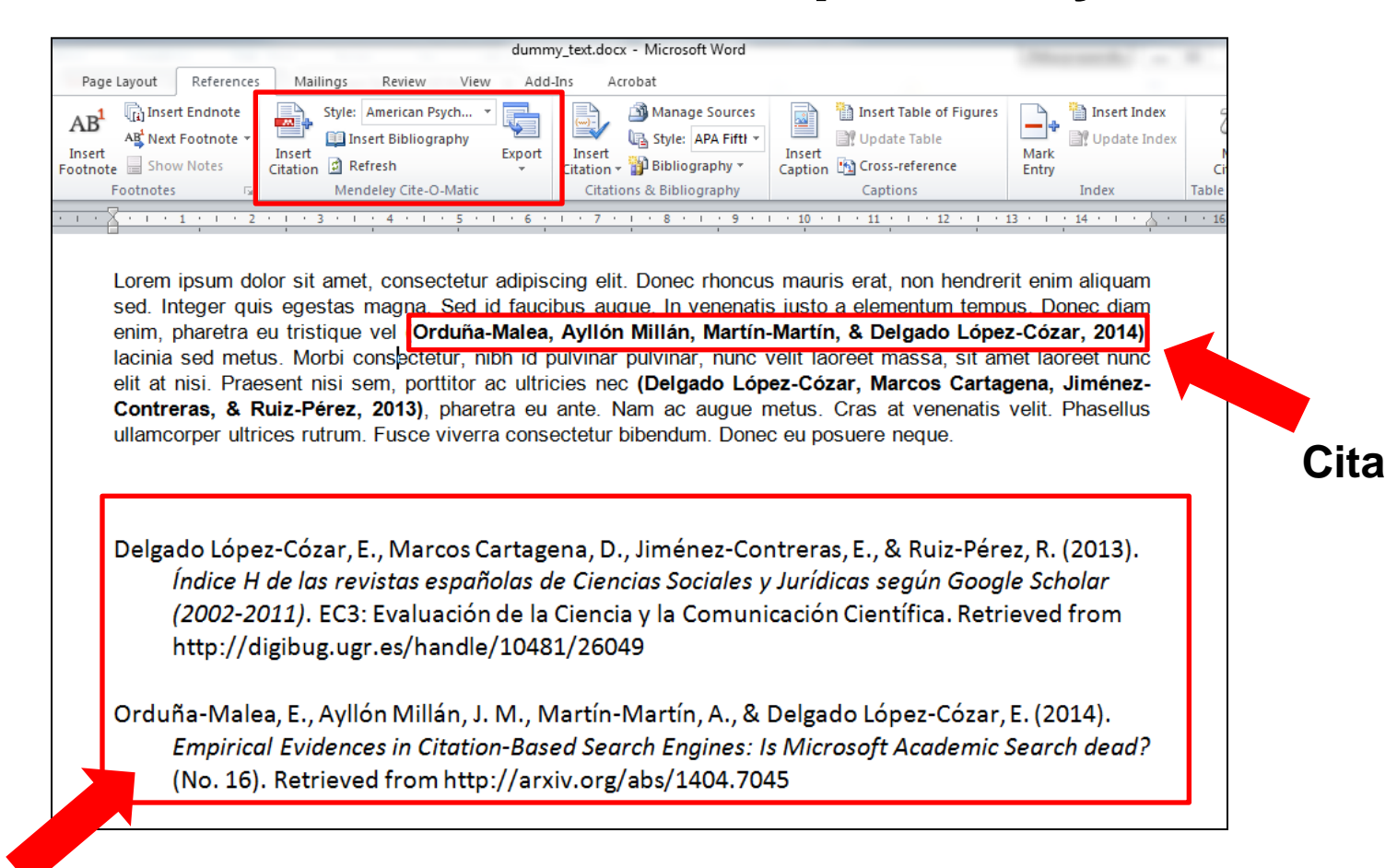

Bibliografía

# Funciones (V): BÚSQUEDA DE INFORMACIÓN

#### **BÚSQUEDA** a texto completo en los documentos de tu colección

|    |        |      | x    |
|----|--------|------|------|
| Q+ | <br>   | <br> | <br> |
|    | Search |      |      |

#### DETECCIÓN de duplicados

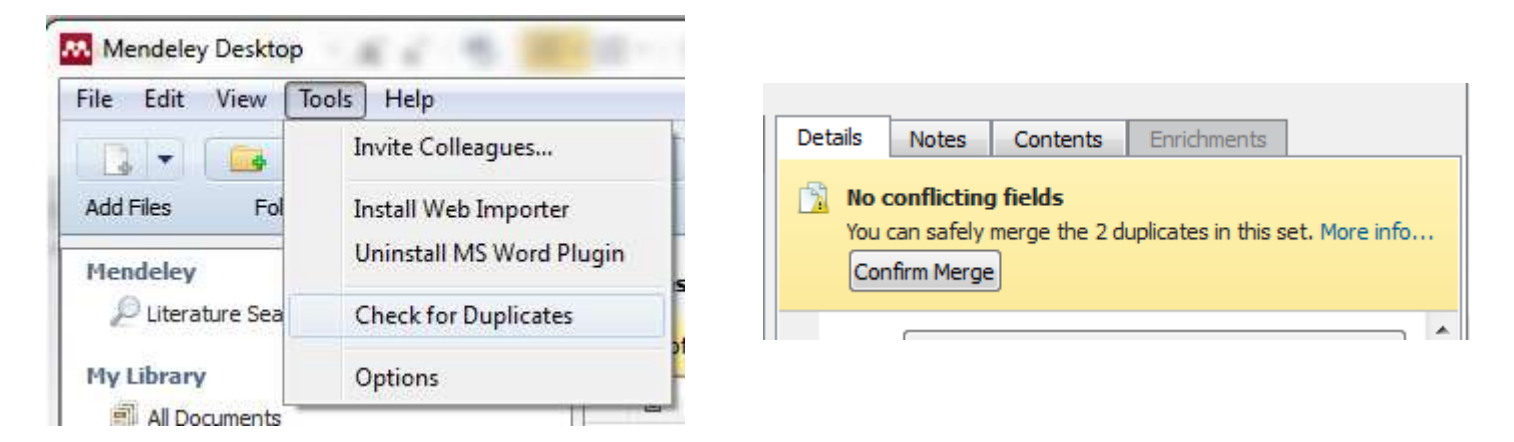

#### BÚSQUEDA en la base de datos de Mendeley

| Mendeley   | ₽ Literature Search |  |  |  |
|------------|---------------------|--|--|--|
| My Library | Q+                  |  |  |  |

## Funciones (VI): ORGANIZAR INFORMACIÓN

 Reorganizar tu biblioteca de PDFs: por carpetas, renombrar archivos...

| Options 2 X                                                                      | Name                                    |
|----------------------------------------------------------------------------------|-----------------------------------------|
| General Document Details File Organizer Watched Folders BibTeX Zotero Connection | 865-2438-1-PB.pdf                       |
| Organize my files                                                                | 271-2544-1-PB.pdf                       |
| Convitiles to: C:\Users\Alberto\Documents\Mendeley Deskton Browse Tidy Lip       | 2 872568-1-PB.pdf                       |
| Open folder in Windows Explorer                                                  | Z art%: 110.1007%2Fs11192-014-1307/6.pd |
|                                                                                  | Z art%3A1 1007%2Fs11192-014-1732-5.pd   |
| Sort mes into subroiders                                                         | 🔁 art%3A10.1.07%2Fs11192-01/1338-z.pd   |
| Unused fields: (Year) (Title)                                                    | 🔁 art%3A10.1007%2Fs11192-14-1364-x.pd   |
| Drag bubbles down to add or up to remove.                                        | 🔁 asi23131.pdf                          |
|                                                                                  | 🔁 asi23139.pdf                          |
| Folder path: (Author) (Journal)                                                  | 🔁 asi23141.pdf                          |
| Example: C:\Users\Alberto\Documents\Mendeley Desktop\Author\Journal\             | 🔁 asi23149.pdf                          |
|                                                                                  | 🔁 fulltext (1).p.                       |
|                                                                                  | 🔁 fulltext (2) pdf                      |
| Unused fields: Journal                                                           | fulltext 3).pdf                         |
| Drag bubbles <b>down to add</b> or <b>up to remove</b> . Hyphen-separated V      | 🔁 fullt kt.pdf                          |
| File name: (Author) (Year) (Title)                                               | 🔁 Q.R-07-2014-0169 final.pdf            |
| Example: Author - Year - Title.pdf                                               |                                         |
| OK Cancel Apply                                                                  |                                         |

- Material adicional sobre Mendeley:
  - Julio Alonso Arévalo. Mendeley. Gestor de referencias

# Cómo aprender por nuestra cuenta

# Mendeley

#### http://www.mendeley.com/videos-tutorials/

|                                                                                                    | Papers Gro   | oups               | Papers * g | Search                                                                                                    |                                                                                                    |
|----------------------------------------------------------------------------------------------------|--------------|--------------------|------------|----------------------------------------------------------------------------------------------------|----------------------------------------------------------------------------------------------------|
| ŝ                                                                                                    | Features Hov | wwehelp Our users  | Compare Vi | ideos                                                                                                    |                                                                                                    |
|                                                                                                    | Mend         | leley Video        | Tutorials  |                                                                                                    |                                                                                                    |
|                                                                                                    |              |                    |            |                                                                                                    |                                                                                                    |
| Importing documents                                                                                                    |              | Generating citatio | ns         | Organizing you                                                                                                    | ir library                                                                                                    |
|                                                                                                    |              |                    |            | A Constant Sector Sector  |                                                                                                    |
|                                                                                                    |              |                    |            |                                                                                                    | af                                                                                                    |
|                                                                                                    |              |                    |            | Second Second Seco | The second second secon |
|                                                                                                    |              |                    |            |                                                                                                    |                                                                                                    |
| Mendeley public/private gr                                                                                                    | oups         | Creating your pro  | file       |                                                                                                    |                                                                                                    |
| £ 3.5 10 ± 1                                                                                                    |              | R. MINDLEY         |            |                                                                                                    |                                                                                                    |
| A CARL AND A CARL AND |              |                    |            |                                                                                                    |                                                                                                    |

http://www.slideshare.net/jalonsoarevalo/mendeley-13604013

# ¿Cómo redactar las citas y referencias bibliográficas?

## Método 1: sistema cita - nota

- La referencia bibliográfica se da siempre como nota (a pie de página, o al final de parte o libro)
- El sistema de referenciación es numérico y secuencial por orden de aparición en el texto.
- En caso de documentos citados más de una vez en el texto:
  - a) Cada nota puede repetir la cita completa
  - b) Se pueden usar abreviaturas (locuciones latinas)
  - c) Se proporciona el nº de nota que contiene la información bibliográfica completa

## Método 1: sistema cita - nota

for all Ethiopians.<sup>47</sup> The model was continued in the 1957 Criminal Code and in the recent Penal Code of 2005.<sup>48</sup> With only a few compromises, it has created a complete modern formal criminal legal framework and has made customary rules officially irrelevant to legal proceedings. On the matter of procedure, the Administration of Justice Proclamation No. 2 of 1942 replaced the previous authority of customary procedural rules with generally applicable formal rules stipulated by the Supreme Imperial Court and the High Court of Ethiopia.<sup>49</sup> The Criminal Procedure Code of 1961 continued this line of the authority of state-based rules of criminalization, because, and sanction. This complex of formal legal governance puts the rationality of criminal justice. References to religion, tradition or local community norms and values are denied.

Customary legal governance creates different expectations from criminal instice. First, the recurring *aim* of customary legal systems institutionalizes a solution between dispute settlement and ensuring peaceful coexistence in the commune, rather than adherence to an abstract and universally applicable criminal languagesolving disputes is 'crucial for day-to-day coexistence', and allows commune, perspective of the market, to form co-ops for electricity, water, fences, to part pate in social unions, and in every other aspect of family and local social life.<sup>50</sup> *Eules and customs* are closely connected to

Notas a pie de página

Llamada

Uso de abreviaturas

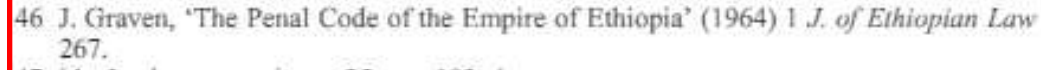

- 47 id.; Jembere, op. cit., n. 25, pp. 193-4.
- 48 The 1957 Code mirrored models from Switzerland, France, and former Yugoslavia, in particular: Jembere, id., p. 197.
- 49 id., p. 287.

50 See, also, Pankhurst and Assefa, op. cit., n. 21, p. 1; Fiseha et al., op. cit., n. 21, p. 24.

## Método 2: sistema numérico

Chicago (notes & bibliography style) http://www.chicagomanualofstyle.org/tools\_citationguide.html

- Similar al método cita nota, salvo que en este caso se establece una correspondencia entre el número de la cita y una lista de referencias, situada a final del texto.
- El sistema de referenciación es numérico y secuencial por orden de aparición en el texto.
- En caso de documentos citados más de una vez en el texto:
  - a) Las citas sucesivas a un documento determinado reciben el mismo número

## Método 2: sistema numérico

Chicago (notes & bibliography style) http://www.chicagomanualofstyle.org/tools\_citationguide.html

El concepto de un colegio invisible ha sido examinado en las ciencias (24). Stieg (13) hace notar su ausencia entre los historiadores. Puede ser, como señala Burchard (8) ...

#### Referencias

(8) BURCHARD, J.E. 1965. How humanists use a library.
Cambridge, Mass.: M.I.T. Press, 1965, p. 219
(13) STIEG, M.F. 1981. The information needs of historians.
College and Research Libraries, 1981, vol. 42, nº 6, p. 549-560
(24) CRANE, D. 1972. Invisible colleges. Chicago: Univ of Chicago Press, 1972.

## Método 3: sistema autor - fecha

Harvard style (parenthetical referencing) http://libweb.anglia.ac.uk/referencing/harvard.htm

- Se establece una correspondencia entre el número de la cita y una lista de referencias, situada a final del texto.
- El sistema de referenciación se basa en indicar, entre paréntesis:
  - ✓ El primer elemento de la referencia bibliográfica (normalmente primer apellido del primer autor), y el año de publicación.
  - ✓ Si es necesario, se puede indicar el número de las páginas.
- Si el primer elemento forma parte del texto, el sistema de referenciación solamente incluye el año.
- Las referencias de los documentos citados se relacionan en una lista por orden alfabético de los primeros elementos.

## Método 3: sistema autor - fecha

#### Harvard style (parenthetical referencing) http://libweb.anglia.ac.uk/referencing/harvard.htm

#### obsoit sterice.

effort.

We further com

Considering the determinants of citation histories, Van Dalen and Henkens (2005) investigated some predictors of citation curve typology for a set of articles in demography using multinomial logit. The reference category were (1) not cited or barely cited papers, vs three other categories: (2) sleeping beauties, (3) flash in the pans and (4) so-called normal science. The venue, as represented by the journal impact factor, was found to be strongly positively correlated with typologies 2-4, the author's reputation and the length of the paper (in number of pages) were found to be only weakly correlated. We also elaborate on the results of Costas et al. (2010) in the comparison of flash in the pans and delayed documents. Delayed papers were found by them to be more cited and having higher field-specific impact, in agreement with previous literature (Aksnes, 2003; Aversa, 1985; Levitt & Thelwall, 2009). We show how marathoners in the APS dataset are more cited in absolute only at a relatively late stage of their history, being less cited than sprinters at the beginning. Marathonbeless more likely to be cited by articles from different journals from their early stages, which from the ers are neu 1970 repre a coarse field indicator with the publication of Physical Reviews A to E. They therefore seem to be more nain than just a community, on average. Delayed papers were also found by Costas et al. (2010) to be relevant to less collabora on average, with several possible explanations such as fewer discovery options compared to flash in the pans given having fewer authors and outbound citations. Flash in the pans represents immediacy, are shorter and al papers, tending to be published in higher impact journals. This immediacy might be also due to typically not a f-promotion effects. The authors advance the hypothesis that a research is in fact a series of papers self-citations an her, with flash in the pans, normal and delayed types all playing a role in the diffusion of a research linked among ea

ent these findings by evidencing other effects as well. First of all, the snace between full marathoners

G. Colavizza, M. Franceschet / Journal of Informetrics 10 (2016) 1037-1051

#### References

Aksnes, D. W. (2003). Characteristics of highly cited papers. Research Evaluation, 12(3), 159–170.

Aversa, E. (1985). Citation patterns of highly cited papers and their relationship to literature aging: A study of the working literature. *Scientometrics*, 7(3–6), 383–389.

Baumgartner, S. E., & Leydesdorff, L. (2014). Group-based trajectory modeling of citations in scholarly literature: Dynamic qualities of "transient" and "sticky knowledge claims". Journal of the Association for Information Science and Technology, 65(4), 797–811.

Bazerman, C. (1988). Shaping written knowledge: The genre and activity of the experimental article in science. Madison, Wisconsin: University of Wisconsin Press.

Claudio B Wang S X & Jaiodia S (2009) Encyclopedia of database systems pp. 2968–2973 US: Springer

## Estilos de referenciación (artículo)

APA (Americal Phychological Association) style

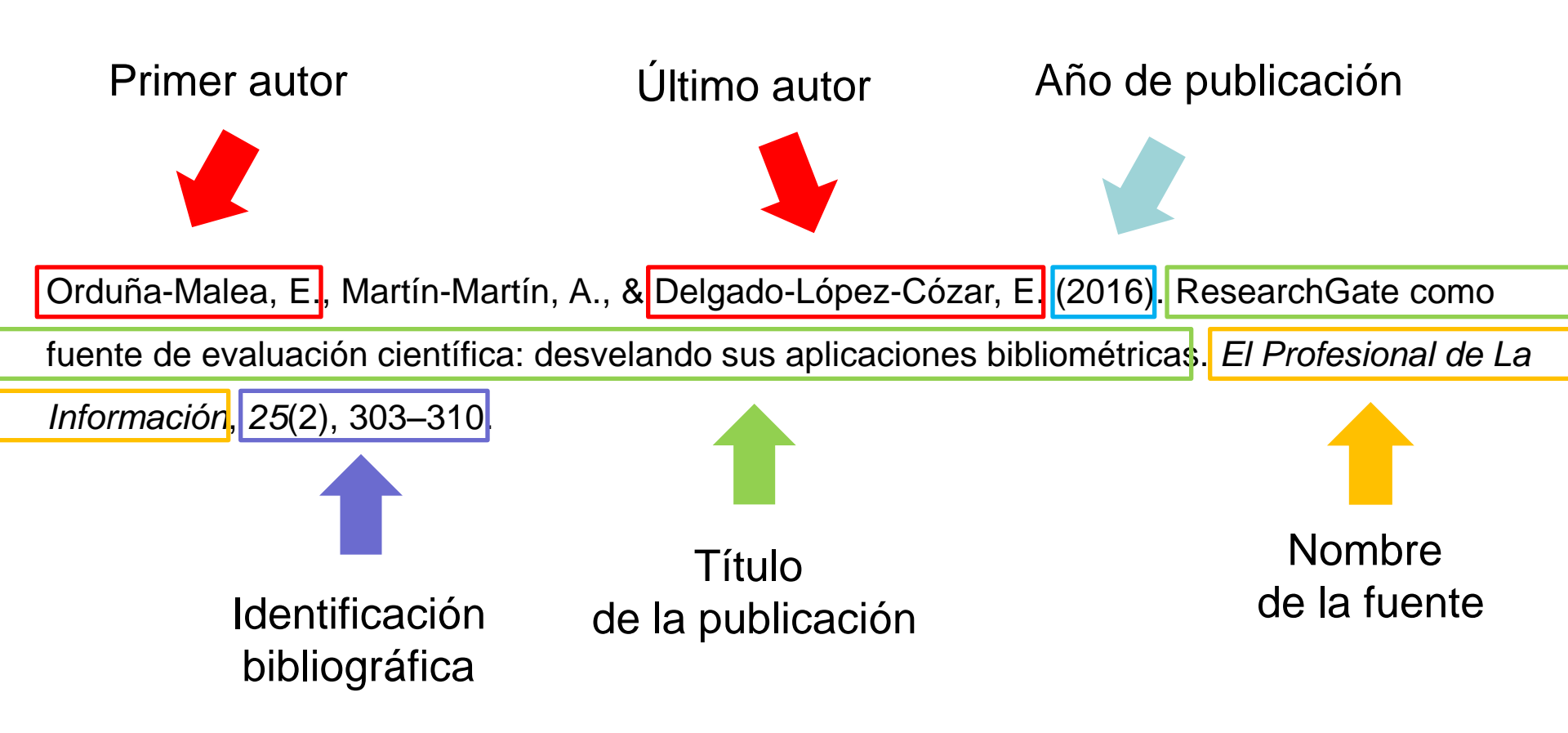

## Estilos de referenciación (artículo)

#### APA (Americal Phychological Association) style

Orduña-Malea, E., Martín-Martín, A., & Delgado-López-Cózar, E. (2016). ResearchGate como fuente de evaluación científica: desvelando sus aplicaciones bibliométricas. *El Profesional de La Información*, *25*(2), 303–310.

#### Harvard (author - date) style

Orduña-Malea, E., Martín-Martín, A. & Delgado-López-Cózar, E., 2016. ResearchGate como fuente de evaluación científica: desvelando sus aplicaciones bibliométricas. *El Profesional de la Información*, 25(2), pp.303–310.

#### Vancouver style

1. Orduña-Malea E, Martín-Martín A, Delgado-López-Cózar E. ResearchGate como fuente de evaluación científica: desvelando sus aplicaciones bibliométricas. El Prof la Inf. 2016 Mar 27;25(2):303–10.

#### Modern Humanities Research Association style

Orduña-Malea, Enrique, Alberto Martín-Martín, and Emilio Delgado-López-Cózar, 'ResearchGate Como Fuente de Evaluación Científica: Desvelando Sus Aplicaciones Bibliométricas', *El Profesional de La Información*, 25 (2016), 303–10.

## Estilos de referenciación

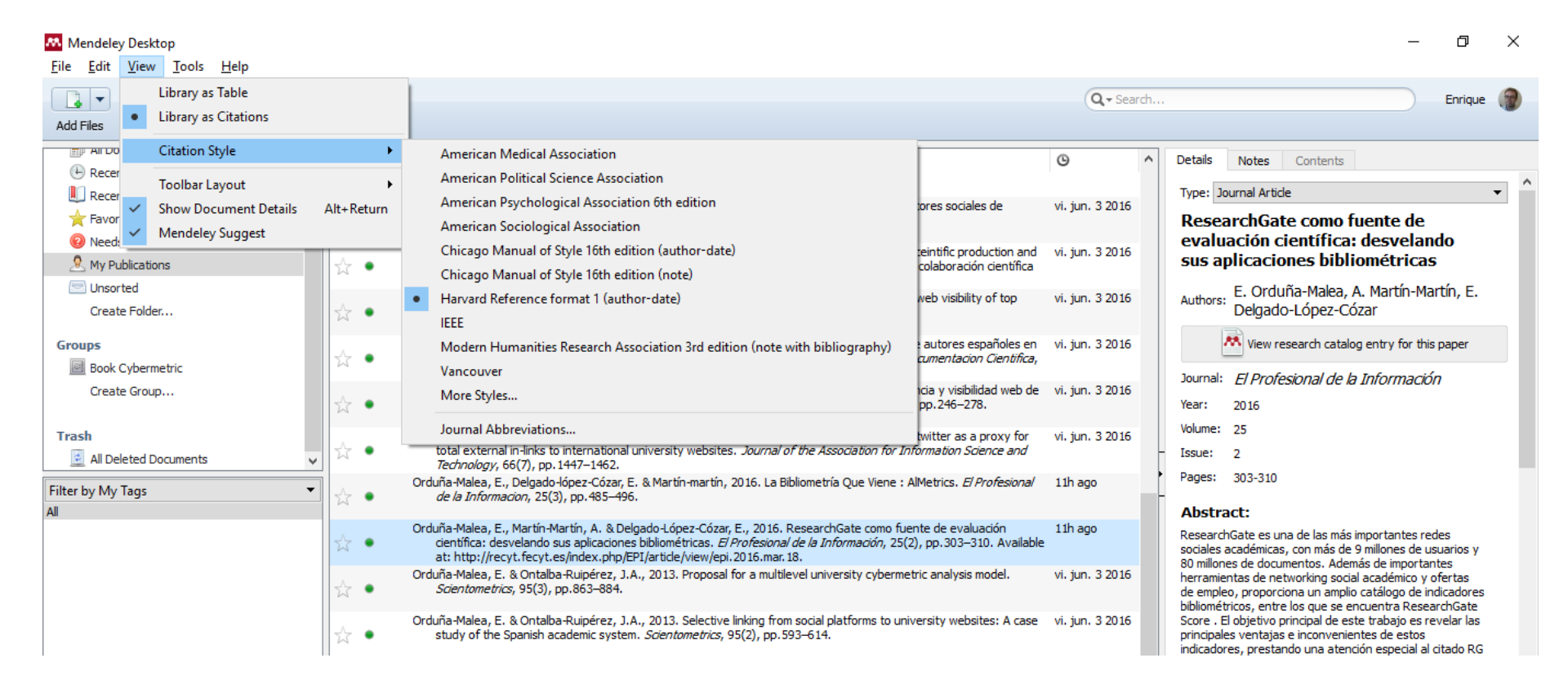

- Exportar bibliografía completa en estilo predeterminado.
- Incluir registros directamente en la bibliografía de un documento a través del MS Word Plugin

## Caso 1: Artículo de revista

Vol. 8: Preprint, 2008 doi: 10.3354/esep00076 ESEP Published online January 8, 2006

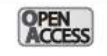

THEME SECTION

#### Google Scholar as a new source for citation analysis

Anne-Wil K. Harzing<sup>1,\*</sup>, Ron van der Wal<sup>2</sup>

<sup>1</sup>Department of Management, University of Melbourne, Parkville Campus, Parkville, Victoria 3010, Australia <sup>2</sup>Tarma Software Research, GPO Box 4063, Melbourne, Victoria 3001, Australia

ABSTRACT: Traditionally, the most commonly used source of bibliometric data is Thomson ISI Web of Knowledge, in particular the Web of Science and the Journal Citation Reports (JCR), which provide the yearly Journal Impact Factors (JIF). This paper presents an alternative source of data (Google Scholar, GS) as well as 3 alternatives to the JIF to assess journal impact (h-index, g-index and the number of citations per paper). Because of its broader range of data sources, the use of GS generally results in more comprehensive citation coverage in the area of management and international business. The use of GS particularly benefits academics publishing in sources that are not (well) covered in ISI. Among these are books, conference papers, non-US journals, and in general journals in the field of strategy and international business. The 3 alternative GS-based metrics showed strong correlations with the traditional JIF. As such, they provide academics and universities committed to JIFs with a good alternative for journals that are not ISI-indexed. However, we argue that these metrics provide additional advantages over the JIF and that the free availability of GS allows for a democratization of citation analysis as it provides every academic access to citation data regardless of their institution's financial means.

KEY WORDS: Google Scholar  $\cdot$  Citation analysis  $\cdot$  Publish or perish  $\cdot$  h-index  $\cdot$  g-index  $\cdot$  Journal impact factor

Resale or republication not permitted without written consent of the publisher -

#### INTRODUCTION

Traditionally, the most commonly used source of bibliometric data is Thomson ISI Web of Knowledge, in particular the Web of Science and the Journal Citation Reports (JCR). For journals, the most commonly used metric is the Journal Impact Factor (JIF), as calculated in the JCRs, whilst for individual academics it is the number of citations as reported in the Thomson ISI Web of Science.

This paper presents an alternative source of data (Google Scholar, GS) as well as 3 alternative metrics to assess journal impact: the h-index (Hirsch 2005), g-index (Egghe 2006) and the number of citations per paper (CPP). We first present an overview of the advantages and disadvantages of using GS versus Thomson ISI Web of Science (WoS) when assessing citation impact for individual academics. We then report on 2 experiments in which GS and the JIF were compared to assess the impact of journals, using the alternative metrics presented above. Finally, we assess the difference between GS and the WoS when comparing the impact of books.

We have chosen to focus on the academic fields of management and international business, as these fields-and the Social Sciences in general-have been under-researched in the area of bibliometrics (Harzing 2005). All analyses were conducted in early September 2007 using the WoS, the ISI JCRs or Publish or Perish. Publish or Perish is a software programme that retrieves and analyses academic citations. It uses Google Scholar to obtain the raw citations, then analyses these and presents a wide range of citation metrics in a user-friendly format. The results are available onscreen and can also be copied to the Windows clipboard (for pasting into other applications) or saved to a variety of output formats (for future reference or further analysis). Publish or Perish was developed by Tarma Software Research (www.tarma.com) with

\*Email: harzing@unimelb.edu.au

O Inter-Research 2008 · www.int-res.com

#### http://www.int-res.com/articles/esep2008/8/e008p061.pdf

## Caso 2: Libro

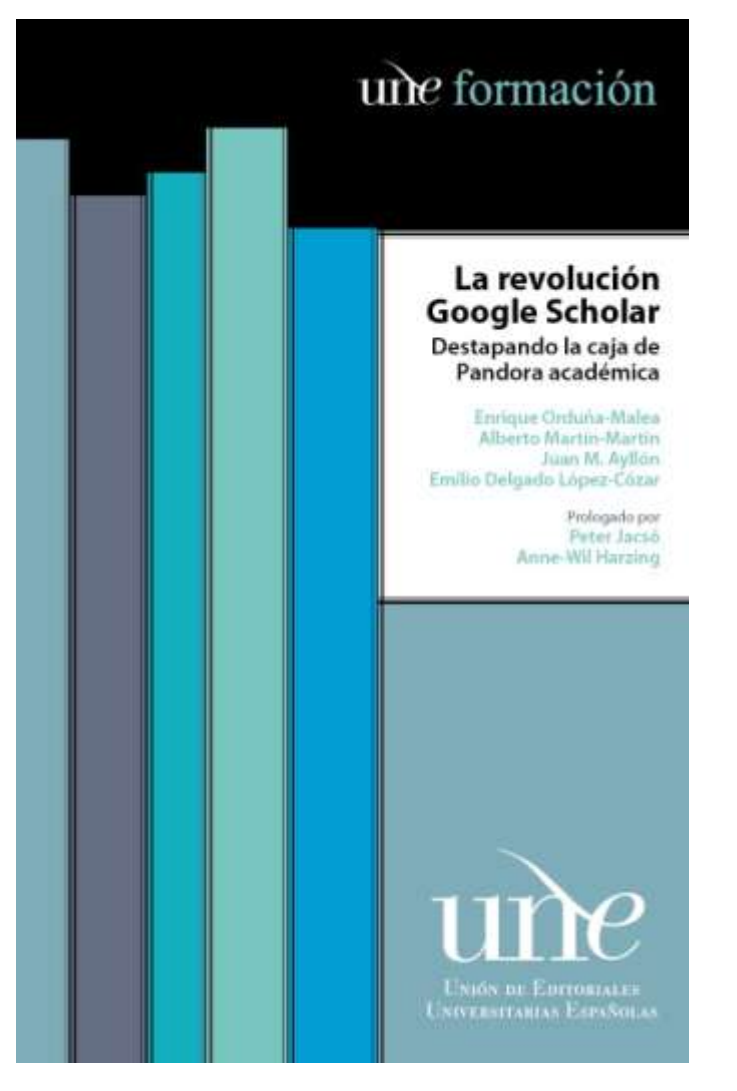

https://www.amazon.es/Revoluci%C3%B3n-Scholar-Destapando-Pandoraacad%C3%A9mica/dp/8433859412

## Caso 3: Capítulo de libro

CHAPTER 9

THE STORY OF A COLONY: THEORY DEVELOPMENT IN WEBOMETRIC RESEARCH MIKE THELWALL

THE RESEARCH FIELD OF WEBOMETRICS is primarily concerned with gathering information from the web, such as links between websites or online citations of academic documents, and analyzing it using quantitative methods. The emergence of a colony of webometricians within the information sciences was triggered by the realization that the link search facility of AltaVista in 1997 made it possible to count the number of hyperlinks to websites or between websites. AltaVista had thus made it possible to conduct a type of web-based citation analysis using hyperlinks instead of citations (Ingwersen 1998; Rodríguez i Gairín 1997). This then gave rise to a number of projects to assess whether hyperlinks behave like citations in various contexts (Rousseau 1998; Smith 1999; Vaughan and Thelwall 2002) and to investigate the tools used in many studies: web search engines (Bar-Ilan and Peritz 2004; Rousseau 1999; Vaughan and Thelwall 2004). Webometrics subsequently expanded to incorporate many new types of study, first to identify ways of extracting novel types of academic citation from the web (Kousha and Thelwall 2006, 2008, 2009; Thelwall and Kousha 2008) and then to exploit or investigate popular new websites, such as Mendeley (Bar-Ilan 2011), as well as general sites, including MySpace (Bar-Ilan 2011; Li, Thelwall, and Giustini 2012) and Flickr (Angus, Thelwall, and Stuart 2008). A more recent area to emerge as part of, or in parallel with, webometrics is altmetrics (Priem and Hemminger 2010), which is concerned with generating social web indicators to measure the impact of scholarly articles, such as counting how often a paper has been tweeted (Eysenbach 2011).

The webometrics colony largely focused on methods development and indicator evaluation, and as a result probably used relatively lit-

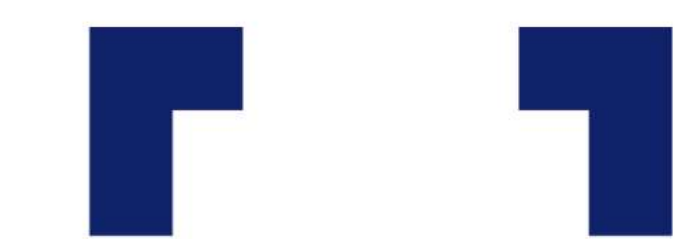

#### THEORY DEVELOPMENT IN THE INFORMATION SCIENCES

Diane H. Sonnenwald

[EDITOR]

#### https://books.google.es/books?id=\_5xBCwAAQBAJ

## Caso 4: Artículo de congreso

An end is transmissioned and according to a supervised and the second according to the second according to the supervised according to the second according to the second a

Análisis bibliométrico de la producción española de Tesis Doctorales sobre Cine 1978-2007

CTAS ONGRESIO INTERNACIONAL OBRE ANALISIS FILMICO DENCIAS E DE LOS DISCURSOS AUDIOVISUALES **EN LA CULTURA DIGITAL CONTEMPORANEA** 4, 5 y 6 de mayo Ivan Bort Gual Shala Garcia Catalan Morta Martin Nu/lez 2011 **lacitures** Hilline: 978-84-87910-97-4 Edictores de las Cancina Sectores de Magnet

RAFAEL REPORT CASALLERO, EMA ED ENLADO LÓPEZ-ODZAN Y DANIEL TORRES SALINAS" ESCO ESCOPLA ESPINIVOR DE COMUNICACIÓN, CENTRO ADACINITO A LA DONVERSIDAD DE DALES, UNIVERSIDAD DE DINADAS Y INVERSIDAD DE RAVARIA

100

<sup>1</sup> DCD: Evelopedity de la Genete y la Convunicación Dentifica.

http://repositori.uji.es/xmlui/handle/10234/31056

## Caso 5: Reports & Working papers

NBER WORKING PAPER SERIES

A CENTURY OF WORK AND LEISURE

Valerie A. Ramey Neville Francis

Working Paper 12264 http://www.nber.org/papers/w12264

NATIONAL BUREAU OF ECONOMIC RESEARCH 1050 Massachusetts Avenue Cambridge, MA 02138 May 2006

We thank participants in seminars at UCSD, UNC, the Federal Reserve Bank of Chicago, NBER Summer Institute, the University of Chicago, the Federal Reserve Board of Gowennes, the Federal Reserve Bank of St. Louis, UC Ivrine, and the Federal Reserve Bank of Cleveland for helpful comments, and Kathryn Ramey for insight into trends in the length of the school day. We are particularly indebted to Mark Aguiar and Erik Hurst for their very helpful discussions and the use of their time use data. The views expressed herein are those of the author(s) and do not necessarily reflect the views of the National Bureau of Economic Research.

©2006 by Valerie A. Ramey and Neville Francis. All rights reserved. Short sections of text, not to exceed two paragraphs, may be quoted without explicit permission provided that full credit, including © notice, is given to the source.

#### http://www.nber.org/papers/w12264

## Muchas gracias por vuestra atención Y ÁNIMO

## Emilio Delgado López-Cózar edelgado@ugr.es

Enrique Orduña-Malea enorma@upv.es